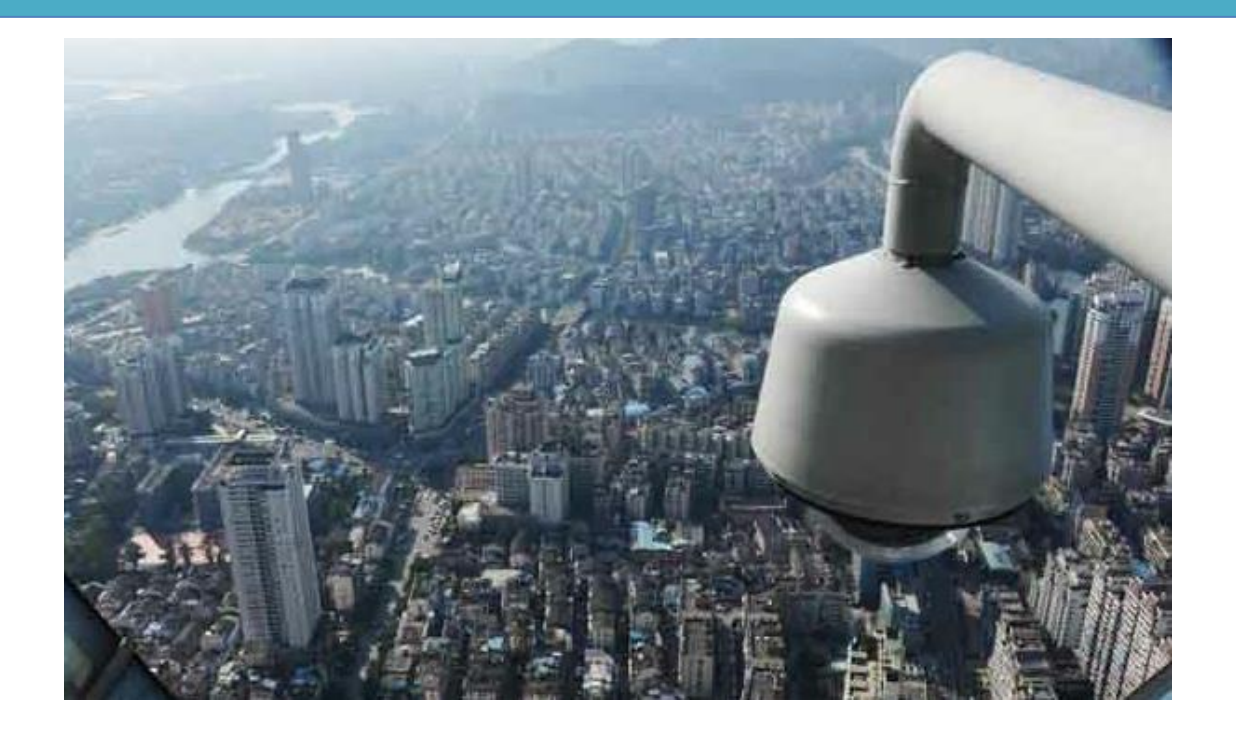

# 视频云综合应用平台用户 手册

以客户为中心,用人格造产品

2020/10/14 高新兴科技集团股份有限公司

# 视频云综合应用平台用户手册

### 版本: V1.0.0

### 发布日期: 2020-10-14

| 签名项目 | 签名  | 日期         | 备注 |
|------|-----|------------|----|
| 制作   | 李涵  | 2020-10-14 |    |
| 更新   | 莫依婷 | 2021-3-4   |    |
| 审核   |     |            |    |
| 标准化  |     |            |    |
| 批准   |     |            |    |

# 高新兴科技集团股份有限公司

Gosuncn Technology Group Co., Ltd.

| •   | 前 言    |         |
|-----|--------|---------|
| •   | 公司简    | 介2      |
| 4   |        |         |
| 1   | 编与目    | 约       |
| 1.1 | 编写     | 目的3     |
| 1.2 | 定义     |         |
| 2   | 系统功    | 能介绍4    |
| 2.1 | 系统     | 功能4     |
| 2.2 | 系统     | 特点4     |
| 3   | 系统运    | 行环境5    |
| 3.1 | 硬件     | 配置要求5   |
| 3.2 | 软件     | 配置要求    |
| 4   | 用户操    | 作手册6    |
| 4.1 | 使用     | 及操作说明   |
| 4   | l.1.1  | 系统功能    |
| 4   | 1.1.2  | 系统登录与退出 |
| 4   | 1.1.3  | 应用门户    |
| 4   | 1.1.4  | 身份核查12  |
| 4   | 1.1.5  | 多维档案14  |
| 4   | 1.1.6  | 多维检索14  |
| 4   | 1.1.7  | 多维技战法   |
| 4   | 1.1.8  | 多维 BK   |
| 4   | 1.1.9  | 告警订阅41  |
| 4   | 1.1.10 | 我的收藏    |
| 5   | 故障分    | 析与排除46  |
| 6   | 附件     |         |

# 目 录

| 7 | 售后服务 |  |
|---|------|--|
|---|------|--|

# ●前 言

声明:

GOSUNCN 高新兴 为高新兴科技集团股份有限公司注册商标。

●本用户手册版权归高新兴科技集团股份有限公司所有,其任何部分未经高新兴科技集团股份有限公司书面许可,不准以任何方式对本用户手册的任何部分进行复制或抄袭。

●用户手册中内容,如有变动,恕不另行通知。

# ● 公司简介

高新兴科技集团股份有限公司(原广东高新兴通信股份有限公司,以下简称"高新兴" 或"高新兴科技集团")成立于 1997 年,注册资金 17784 万,是国内监控领域领先的综合解 决方案提供商及其软硬件产品制造商,已于 2010 年成功上市(股票代码 300098)。

多年来高新兴在通信监控领域深耕细作,累计为电信运营商建设 20 多万个监控点,累 计为金融安防提供 100 万路视频接入服务,业务已遍布全国 31 个省市。上市后,高新兴聚 焦平安城市,在安防行业持续发力,提供咨询、设计、工程、维护一站式服务,成为平安城 市系统解决方案最专业领先提供商。

高新兴科技集团拥有全球领先的 HDcctv 数字高清监控系统、全系列数据监控及视频监 控产品、国内领先的视频监控管理平台;率先在业内提出"融合监控"理念,融合数据监控、 视频监控、网络通信、物联网、云计算等技术,打造行业"监控云";推动视频监控智能化、 数据监控可视化的新一代安防发展,重点打造平安城市、智慧城市、智能交通、智慧金融领 域的视频物联网应用。

高新兴科技集团是国家布局内重点软件企业、广东省高新技术企业,广东省知识产权 优势企业,设立广东省省级企业技术中心,承担着包括"国家火炬计划项目"、"广东省重点 产品项目"等多个国家和地方政府的科技攻关及产业化项目,并参与了通信、安防行业多项 标准的起草和制定。

高新兴将一如既往地秉承"以客户为中心,用人格造产品"的经营理念,为客户提供愈加安全、便捷、高效、节能的监控产品和服务,积极拓展视频物联网事业,创造更大社会价值。

公司总部及生产场所地址: 广州市萝岗区科学城开创大道 2819 号

邮编: 510530

电话总机:(020)32068888

- 传真: (020) 32032888
- 公司网址: www.gosuncn.com

### 1 编写目的

### 1.1 编写目的

为了更好的使用视频云综合应用平台的功能,现将视频云综合应用平台的使用和配置方法整理成用户手册,方便用户使用。

### 1.2 定义

| 词汇(缩写)           | 描述(术语、缩写的描述)                                |  |  |  |  |  |
|------------------|---------------------------------------------|--|--|--|--|--|
| DPS_DataAccessSe | 粉捉拉》即友                                      |  |  |  |  |  |
| rvice            | —————————————————————————————————————       |  |  |  |  |  |
| GoUAP            | 认证与鉴权管理系统,由原统一应用平台增加 API 网关功能               |  |  |  |  |  |
| GoVideo          | 基础视频系统,含视频+AI+级联+AR化                        |  |  |  |  |  |
| GoDPS            | 数据处理系统                                      |  |  |  |  |  |
| GSOMNodeUpdater. | 北上台自动组合                                     |  |  |  |  |  |
| exe              | 节点自启动程序                                     |  |  |  |  |  |
| GoInsight        | 大数据系统                                       |  |  |  |  |  |
| DPS_DataImportDB | 数据入库服务                                      |  |  |  |  |  |
| CMC              | 中心管理服务(Center Management Service),平台的核心管理服  |  |  |  |  |  |
| CMS              | 务,负责负载均衡调配                                  |  |  |  |  |  |
| DCW              | 设备接入网关(DeviceGateway),负责设备的接入与控制,负责设        |  |  |  |  |  |
| DGW              | 备以 SDK 方式、28181 (RTP)方式、onvif (RTSP) 方式接入设备 |  |  |  |  |  |
| AMC              | 告警管理服务(Alarm Management Service),负责告警设备管理、  |  |  |  |  |  |
| AmS              | 布撤防、告联动                                     |  |  |  |  |  |
| Worker           | 分析服务(Analyze Worker)                        |  |  |  |  |  |
| Qpid             | 消息总线,负责各服务之间的通信                             |  |  |  |  |  |
| <i>V</i> - Cl -  | 高吞吐量的分布式发布订阅消息系统,负责消息处理,线上和离线               |  |  |  |  |  |
| Natka            | 消息通信等                                       |  |  |  |  |  |
| DPS_DataSubscrib | 1400 订阅服务                                   |  |  |  |  |  |

| eService      |                               |
|---------------|-------------------------------|
| GSPackageTool | 包制作工具                         |
| 0psServer     | 运维中心                          |
| 0psService    | web 管理服务                      |
| OpsCollectGW  | 采集网关                          |
| OpsPCGW       | OpsPlatformCollectGW 平台信息采集网关 |
| OpsDBCGW      | OpsDBCollectGW 数据库信息采集网关      |
| OpsNetCGW     | OpsNetDataCollectGW 网络信息采集网关  |
| OpsAMS        | Ops Alarm Manager Server 告警服务 |

### 2 系统功能介绍

### 2.1 系统功能

• <u>RL 应用</u>

RL 应用是通过系统对 RL 数据进行核查,验证,检索功能。包括身份核查、身份验证、 全库检索(跨地市)、全库检索(本地)、RL 技战法五个模块。可进行 1: N, 1:1,以图搜 图, RL 轨迹分析。

● <u>CL 应用</u>

CL应用是通过系统对 CL数据进行展示的功能,可通过按 CL型号、CL颜色、车牌号码、过车时间段进行检索。

• <u>BK 中心</u>

BK中心可通过对RL、CL目标进行添加、编辑、删除等BK操作。通过BK目标与抓拍数据进行比对,达到某个相似度时可产生告警,并能对告警进行确认。

### 2.2 系统特点

#### ● 使用 docker 环境部署

更高效的利用系统资源,相比传统虚拟机,无论是应用执行速度还是内存损耗或文件存储,都要更高效。

快速的启动时间,更轻松的迁移、维护和拓展。

● 负载均衡

负载均衡是将负载(工作任务)进行平衡、分摊到多个操作单元上进行运行。可有效减 轻多个网络用户访问系统对网络造成的压力,解决网络拥塞问题,达到高质量的网络访问效 果,同时通过负载均衡提高分发服务器的效率。

能够避免各种单点失效,既包括数据中心、服务器的单点失效,也包括专线故障引起的 单点失效。

#### ● 大数据接入与检索

大数据主要特征是数据量大、类型繁多、价值密度低、速度快、时效高。 支持接入海量性数据,能够快速检索出相应数据,满足用户实时需求。

### 3 系统运行环境

#### 3.1 硬件配置要求

| 序号 | 应用模块           | 区域      | 内存<br>(GB) | CPU<br>虚拟<br>核数 | 磁盘 | 磁盘空间<br>分区    | 操作系统               | 软件描<br>述           |
|----|----------------|---------|------------|-----------------|----|---------------|--------------------|--------------------|
| 1  | 应用服务           | 32      | 32         | 8               | 2  | 100G+300      | Centos7.           | 应用服                |
|    | 器              | G       |            |                 |    | G             | 6                  | 务                  |
| 9  | 数据库服           | 32      | 30         | Q               | 9  | 100G+300      | Windows            | 数据库                |
| 2  | 务器             | G       | 52         | 0               | 2  | G             | 2012 R2            | 服务                 |
| 3  | RL 数据接<br>入服务器 | 32<br>G | 32         | 8               | 2  | 100G+300<br>G | Windows<br>2012 R2 | RL 数据<br>接入服<br>务器 |
| 4  | CL 数据接<br>入服务器 | 32<br>G | 32         | 8               | 2  | 100G+300<br>G | Windows<br>2012 R2 | CL 数据<br>接入服<br>务器 |
| 5  | 结构化数           | 32      | 32         | 8               | 2  | 100G+300      | Windows            | CL 数据              |

表 3.1-1 硬件配置要求

| 序号 | 应用模块           | 区域      | 内存<br>(GB) | CPU<br>虚拟<br>核数 | 磁盘 | 磁盘空间<br>分区    | 操作系统          | 软件描<br>述            |
|----|----------------|---------|------------|-----------------|----|---------------|---------------|---------------------|
|    | 据接入服           | G       |            |                 |    | G             | 2012 R2       | 接入服                 |
|    | 务器             |         |            |                 |    |               |               | 务器                  |
| 6  | 大数据接<br>入服务器   | 32<br>G | 32         | 8               | 2  | 100G+300<br>G | Centos7.<br>6 | 大数据<br>接入服<br>务器    |
| 7  | 后 台 服 务<br>器管理 | 32<br>G | 32         | 8               | 2  | 100G+300<br>G | Centos7.<br>6 | 后 台 服<br>务 器 管<br>理 |

### 3.2 软件配置要求

操作系统: CentOS 7.6 64bit/ Windows 2012 R2; 数据库: PostgreSQL; tomcat版本: 8.5.51; JDK 版本: 1.8.0\_212 及以上; 客户端操作系统: Windows 7, Windows 10; 客户端浏览器: Chrome64、IE11 及以上版本;

### 4 用户操作手册

4.1 使用及操作说明

### 4.1.1 系统功能

#### ● <u>应用门户</u>

个人门户、数据概览、图上作战。

#### ● 身份核查

1:1RL 核验、1: N 身份核查。

#### ● 多维档案

YCYD。

• 多维检索

云眼搜人、云眼搜车、一键搜索、无线采集检索、全文检索、视频结构 化。

● 多维技战法

RL 技战法、CL 技战法、多维碰撞、无线采集战法、图码联侦。

- <u>多维 BK</u>
   发起 BK、BK 审批、全部任务。
- <u>告警订阅</u> 我的告警、全部告警。
- 我的收藏
   收藏记录、离线文件。

### 4.1.2 系统登录与退出

### 4.1.2.1 系统登录

| ₩ Talla e al 8 P | <b>章前和唐</b> ] / 世前了4004元17月35년、18月4、一刊一巻 |
|------------------|------------------------------------------|
|                  | 视频图像智能化应用统一门户                            |
|                  | area入年間<br>admin                         |
|                  | 中国人工研                                    |
|                  |                                          |
|                  | ₩                                        |
|                  |                                          |
|                  |                                          |

图 4.1.2.1-1 登录页面

在如图所示界面输入用户名、密码,点击"登录"按钮登录。系统验证用户

名密码正确,就可以登录进入视频图像智能化应用统一门户,单击"视频云应用 系统"模块,如下图所示:

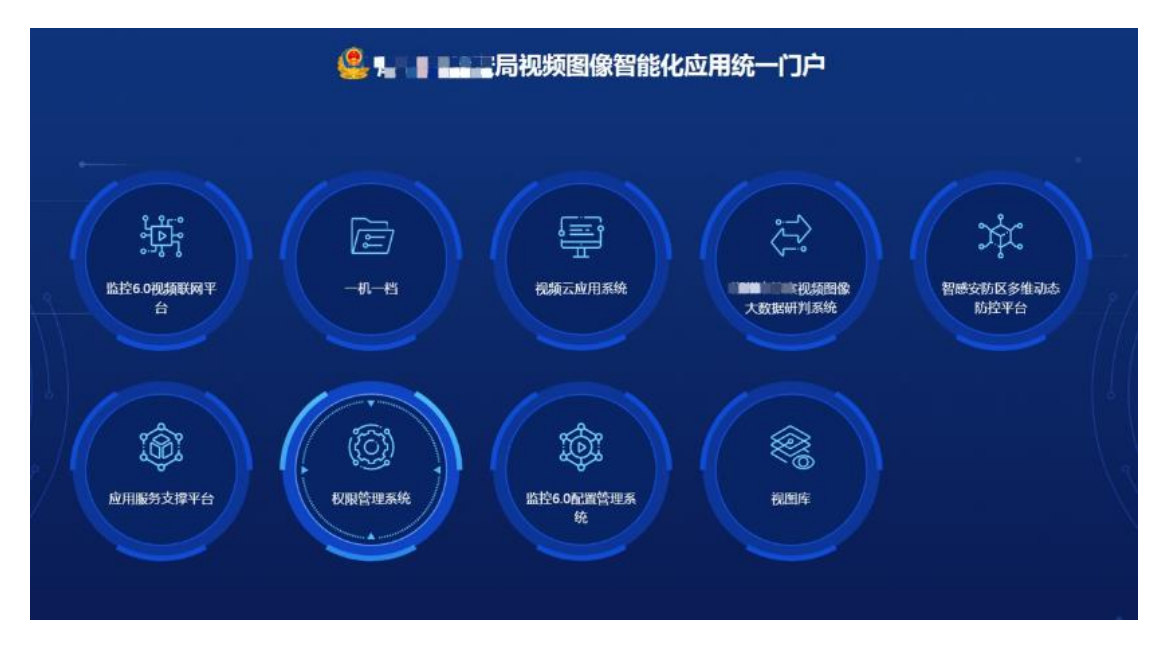

#### 图 4.1.2.1-2 系统首页

| 全部菜单      | Ð | 中门人个                                                                                                    |                                         |                         |               |                   |                 | « » 😒                                  |
|-----------|---|----------------------------------------------------------------------------------------------------|-----------------------------------------|-------------------------|---------------|-------------------|-----------------|----------------------------------------|
|           |   | 名维护委                                                                                                    |                                         |                         |               |                   | 84-102 355-1455 |                                        |
| 國 身份核查    |   | P SH III M                                                                                                    |                                         |                         |               |                   | 9X1/6 10 10X    |                                        |
| 口多维档案     |   | 人员多维检索                                                                                                    |                                         | 更多>>                    | 车辆多维检索        | 更多>>              | 人员档案总数          | <ul> <li>京名档案</li> <li>元名档案</li> </ul> |
| 63 多维拉表   |   | 请输入线                                                                                                    | 5 iii                                   | 入完整的证件号码 获取图片           | <b>新闻入外国的</b> | 车牌号码 *            | 6045⊛           | 75.98%                                 |
| @ 多维技战法   |   | $L_{0}$                                                                                                    |                                         |                         |               |                   |                 | TAME                                   |
| 人脸技战法     |   | 上的图片                                                                                                    |                                         |                         | 上的图片          |                   | 查看所有            | -                                      |
| 车辆技战法     |   |                                                                                                    |                                         |                         |               |                   | 1.5642.08       |                                        |
| 多体磁理      |   | 名维东拉                                                                                                    |                                         | 百多>>                    | 告除订印          | <b>東帝&gt;&gt;</b> |                 |                                        |
| 田田联位      |   | Programme and a second second | 我的你的 我的面影                               |                         | EENW (        | 人员告答 车辆告答         | 0条              |                                        |
| ※维布拉      |   | 江水交给                                                                                                    | 1016 HF.25                              | IBA042                  | M-な 作物地方      | C+4482-19         | *****           |                                        |
| 发起布拉      |   | 11                                                                                                    | - · · · · · · · · · · · · · · · · · · · | 2022-03-17.00:00:06     | XICI FIRMON   | 29403813          |                 |                                        |
| 布拉审批      |   | 方法                                                                                                    | 查過初減 审核中                                | 2022-03-21 09:38:05     |               |                   | 布控总数            | <ul> <li>查谱初述</li> </ul>               |
| 全部任务      |   | test225                                                                                                    | 直過抓捕 审核中                                | P 2022-02-25 14:14:40   |               |                   | 14.2            | 71.43%                                 |
| ③ 告替订问    |   | 布拉五稜通道                                                                                                    | 查過抓捕 布拉马                                | 間 2022-03-18 07:38:36   |               | $\sim$            | 1420            | 101113134                              |
| 我的告誓      |   | 布拉赛试1                                                                                                    | 查過抓捕 布拉亞                                | 2022-03-18 07:38:36     |               |                   | 直覆所有            |                                        |
| 全部告誓      |   | 333                                                                                                    | 查過抓捕 布拉马                                | 2022-03-18 07:38:36     |               |                   |                 |                                        |
| • FRANKA  |   | 车辆布拉                                                                                                    | 查過抓減 布拉马                                | 期 2022-03-18 07:38:36   |               |                   | 告管总数            | <ul> <li>人批告證</li> <li>车辆告告</li> </ul> |
| 牧産记录      |   | 则近bk                                                                                                    | 查過切減 布拉马                                | 間 2022-03-18 07:38:36   |               |                   | 532 <b>余</b>    | 100% • 其他物證                            |
| ALCOLOGIT |   | 11221                                                                                                    | 開始管控 布拉5                                | SMI 2022-05-18 07:38:36 |               | 暂无查询结果            |                 |                                        |
| 谷印库查重     |   | ange 平 mec 55550<br>市控车辆                                                                                                    | 直通初端 布拉3                                | 2022-03-18 07:38:36     |               |                   | 宣覆所有            | -                                      |

图 4.1.2.1-3 平台首页

### 4.1.2.2 系统退出

单击右上角系统统一门户按钮,返回高云●综合管理平台首页,如下图所示;

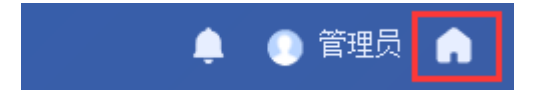

图 4.1.2.2-1 退出平台

单击右上角下拉按钮,选择【退出登陆】,返回系统登录页面,如下图所示:

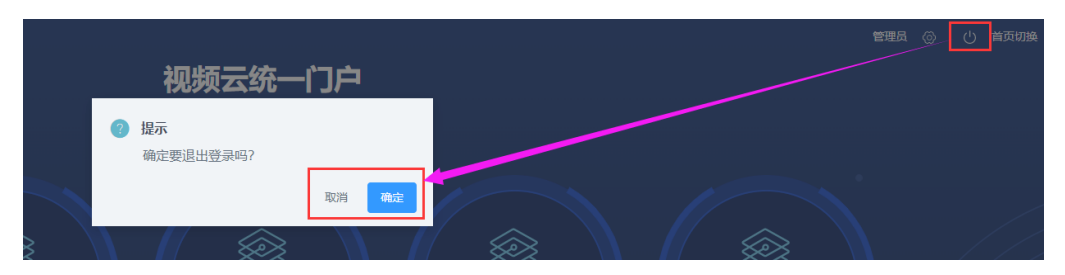

图 4.1.2.2-2 退出系统

### 4.1.2.3 菜单收缩工具

在系统主界面的菜单栏,左侧的工具栏中,点击"展开"或"收缩"旁的小 图标,可以看到工具栏详情。如下图所示:

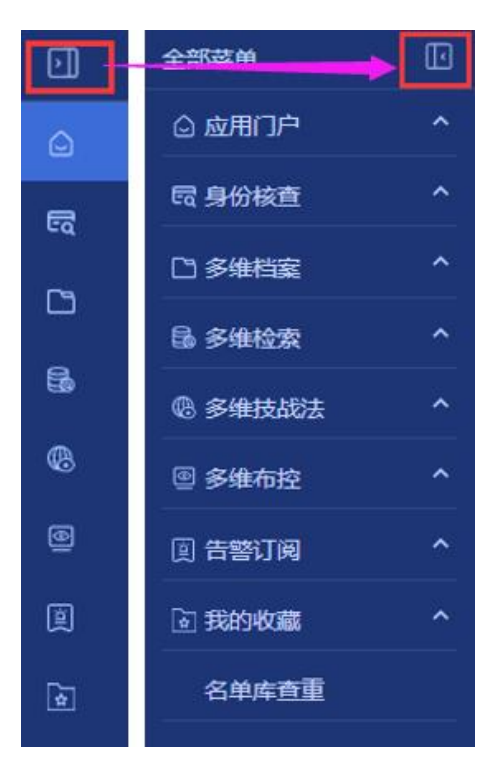

图 4.12.3-1 栏目收缩工具

### 4.1.3 应用门户

主要分为三个部分,分别为:个人门户、数据概览和图上作战。

| 全部菜单    |          | 个人门户    |       |        |                       |          |         |
|---------|----------|---------|-------|--------|-----------------------|----------|---------|
| 🛆 应用门户  | <u>~</u> |         |       |        |                       |          |         |
|         |          | 多维检索    |       |        |                       |          |         |
| 数据概览    |          | 人员多维检索  |       |        | 更多>                   | > 车辆多维检索 |         |
| 图上作战    |          |         |       |        |                       | _        |         |
| 园 身份核查  | ^        |         | 请输入姓名 | 请输入    | 完整的证件号码 获取图片          |          | 请输入完整的车 |
| D 多维档案  | ^        | 上传图片    |       |        |                       | 上传图片     |         |
| 🗟 多维检索  | ^        |         |       |        |                       |          |         |
| ® 多维技战法 | ^        |         |       |        |                       |          |         |
| @ 多维布控  | ^        | 多维布控    |       |        | 更多>                   | > 告警订阅   |         |
| 圓 告警订阅  | ^        |         | 我的布控  | 我的审批   |                       |          | e e     |
| 🗟 我的收藏  | ^        | 任务名称    | 等级    | 大 状态   | 提交时间                  | 姓名       | 告警地点    |
| 名单库查重   |          | 11      | 查组    | 抓捕 审核中 | 2022-03-17 00:00:06   |          |         |
|         |          | 方法      | 音缉    | 抓捕 审核中 | 2022-03-21 09:38:05   |          |         |
|         |          | test225 | 查缉    | 抓捕 审核中 | 2022-02-25 14:14:40   |          |         |
|         |          | 布控五楼通道  | 查缉    | 抓捕 布控到 | 明 2022-03-18 07:38:36 |          |         |
|         |          | 布控测试1   | 查缉    | 抓捕 布控到 | 期 2022-03-18 07:38:36 |          |         |
|         |          | 333     | 查缉    | 抓捕 布控到 | 明 2022-03-18 07:38:36 |          |         |

图 4.1.3-1 应用门户

### 4.1.3.1 个人门户

在个人门户界面,可以进行人员/CL 多维检索操作、多维 BK 情况/告警订阅 信息和各种数据信息的查看,如下图所示:

| 全部菜单    | œ | 40人个        |        |            |                                          |   |       |      |              |      |              |        | « » 🕏                                  |
|---------|---|-------------|--------|------------|------------------------------------------|---|-------|------|--------------|------|--------------|--------|----------------------------------------|
| © 应用口户  |   | 多维给委        |        |            |                                          |   |       |      |              |      | 8h112 35 465 |        |                                        |
| ↑AΠP    |   | 32 14 12 34 |        |            |                                          |   |       |      |              |      | <b>奴括</b> 有奴 |        |                                        |
| 数据概范    |   | 人员多维检索      |        |            | 更多>>                                     | 车 | 俩多维检索 |      |              | 重多>> | 人员档案总数       |        | <ul> <li>第名指定</li> <li>千名林安</li> </ul> |
| 图上作战    |   | 1000 2 50 - |        | 1850 3 101 | (1)(1)(1)(1)(1)(1)(1)(1)(1)(1)(1)(1)(1)( |   |       |      |              | ~    | (04F a       | 75.98% | 20441-046                              |
| 國 身份被查  | ^ |             |        |            |                                          |   |       |      |              |      | 0045 sk      | 无名档案   |                                        |
| 2 多線档案  | ^ |             |        |            |                                          |   |       |      |              | 松索   | 查看所有         |        |                                        |
| 66 多维检索 | ^ |             |        |            |                                          |   |       |      |              |      |              |        |                                        |
| @ 序编技战法 | ^ |             |        |            |                                          |   |       |      |              |      | 车辆档案总数       |        |                                        |
| 图 多维布拉  | ^ | 多维布控        |        |            | 更多>>                                     | 告 | 警订阅   | _    |              | 更多>> | 0余           |        |                                        |
| ④ 告替订阅  | ^ |             | 我的布拉 我 | 的审批        |                                          |   |       | 人员告誓 | 车辆告警         |      |              |        |                                        |
| ★ 我的收藏  | ^ | 任务名称        | 够级     | 状态         | 提交时间                                     |   | 姓名    | 告譬地点 | 告警时间         |      | 直覆所有         |        |                                        |
| 名单库查重   |   | 11          | 查缉抓捕   | 审核中        | 2022-03-17 00:00:06                      |   |       |      |              |      |              |        | an Partico                             |
|         |   | 方法          | 查纸抓捕   | 审核中        | 2022-03-21 09:38:05                      |   |       |      |              |      | 布拉总数         |        | <ul> <li>查增初減</li> <li>服务民生</li> </ul> |
|         |   | test225     | 查线机械   | 审核中        | 2022-02-25 14:14:40                      |   |       |      |              |      | 14⊛          | 71.43% | • /8倍智拉                                |
|         |   | 布拉五楼通道      | 查提訊時   | 布拉到期       | 2022-03-18 07:38:36                      |   |       |      | $\mathbf{O}$ |      |              | 他很能意   |                                        |
|         |   | 布拉别派1       | 查很抓捕   | 布拉到期       | 2022-03-18 07:38:36                      |   |       |      |              |      | 查看所有         |        |                                        |
|         |   | 333         | 查很抓捕   | 布拉到期       | 2022-03-18 07:38:36                      |   |       |      |              |      |              |        |                                        |
|         |   | 车辆布控        | 查编机编   | 布拉到期       | 2022-03-18 07:38:36                      |   |       |      |              |      | 告警总数         |        | <ul> <li>人赴告告</li> <li>车辆告告</li> </ul> |
|         |   | 规则成bk       | 直現抓捕   | 布拉到期       | 2022-03-18 07:38:36                      |   |       |      |              |      | 522÷         | 100%   | • 其他告答                                 |
|         |   | 11221       | 体稳管拉   | 布拉到期       | 2022-03-18 07:38:36                      |   |       | 新工   | 奔冻烂田         |      | 332.00       | 车辆告偿   |                                        |
|         |   | 监控车辆25555D  | 查纸抓捕   | 布拉到期       | 2022-03-18 07:38:36                      |   |       | 当元.  |              |      | 查看所有         |        |                                        |
|         |   | 布拉车辆        | 查維抓捕   | 布拉到期       | 2022-03-18 07:38:36                      |   |       |      |              |      |              |        |                                        |

图 4.1.3.1-1 检索界面

### 4.1.3.2 数据概览

在数据概览界面,可以进行抓拍数据、地图信息、告警统计数据信息的查看; 如下图所示:

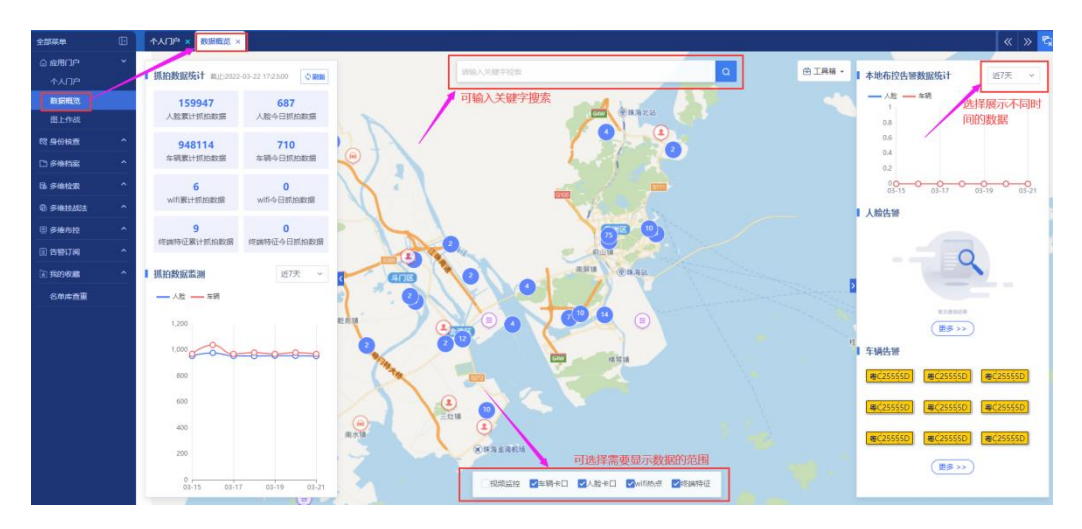

图 4.1.3.2-1 数据概览界面

- 1. 可通过界面上侧的搜索栏, 输入关键字搜索需要查看的数据;
- 2. 可通过界面下侧的选择栏,选择地图界面需要显示的相关信息;
- 3. 界面右侧告警数据统计,可选择不同的时间段进行查看;

### 4.1.3.3 图上作战

在图上作战界面,可以进行 RL 卡口、CL 卡口和视频监控设备查看,地图界 面会实时显示设备位置;如下图所示:

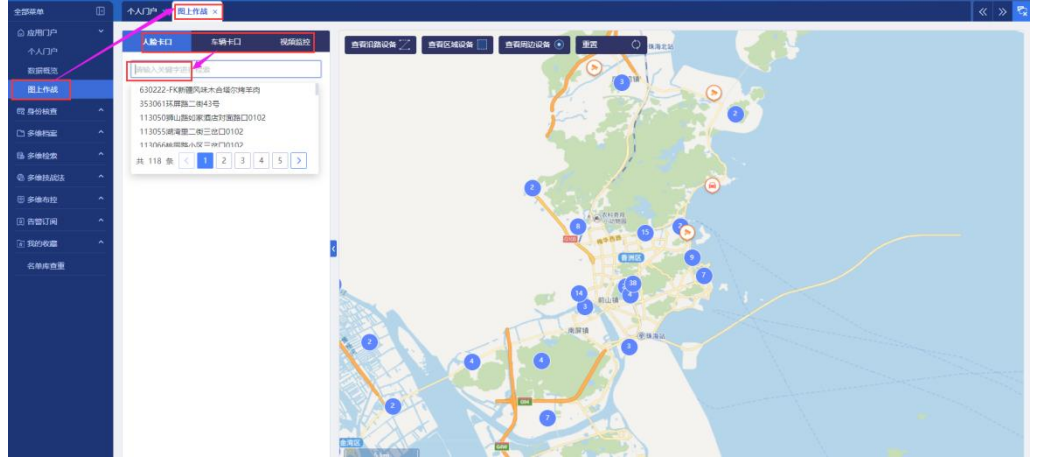

图 4.1.3.3-1 图上作战

点击地图上图标,可以显示具体的设备信息列表及设备在离线状态,如下图 所示:

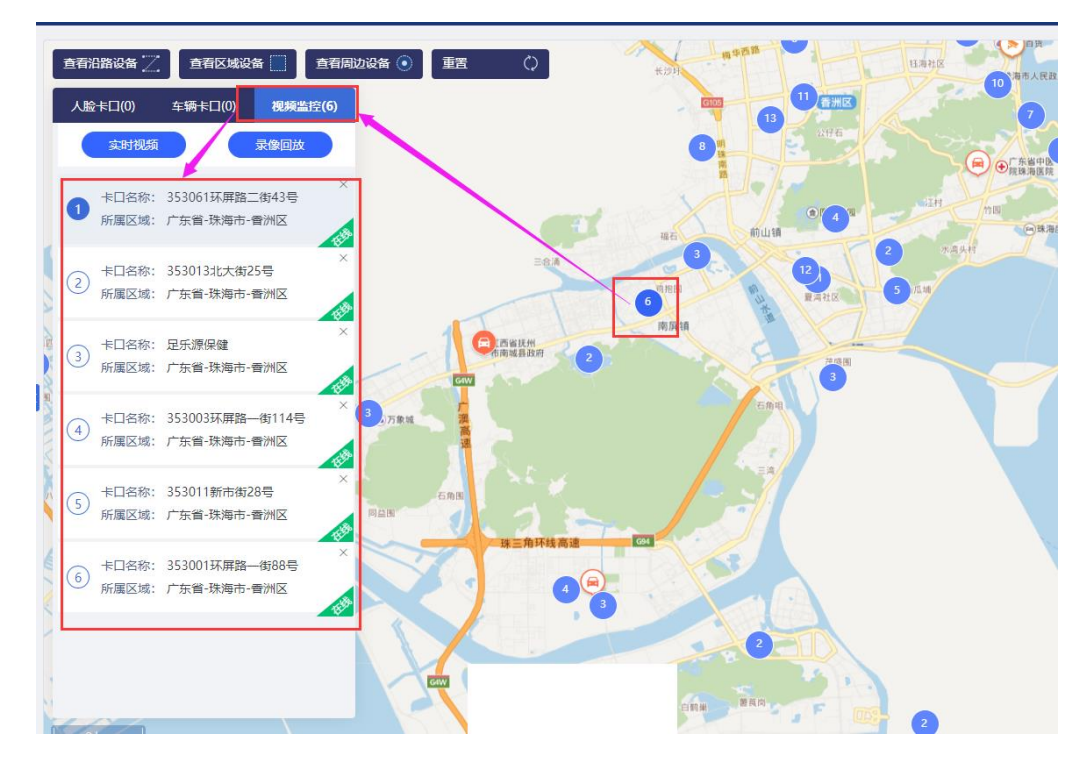

图 4.1.3.3-2 设备列表

列表设备详细展示,点击设备后,地图会自动放大到设备位置;点击列表上 方可以查看该设备的实时视频和录像回放,如下图所示:

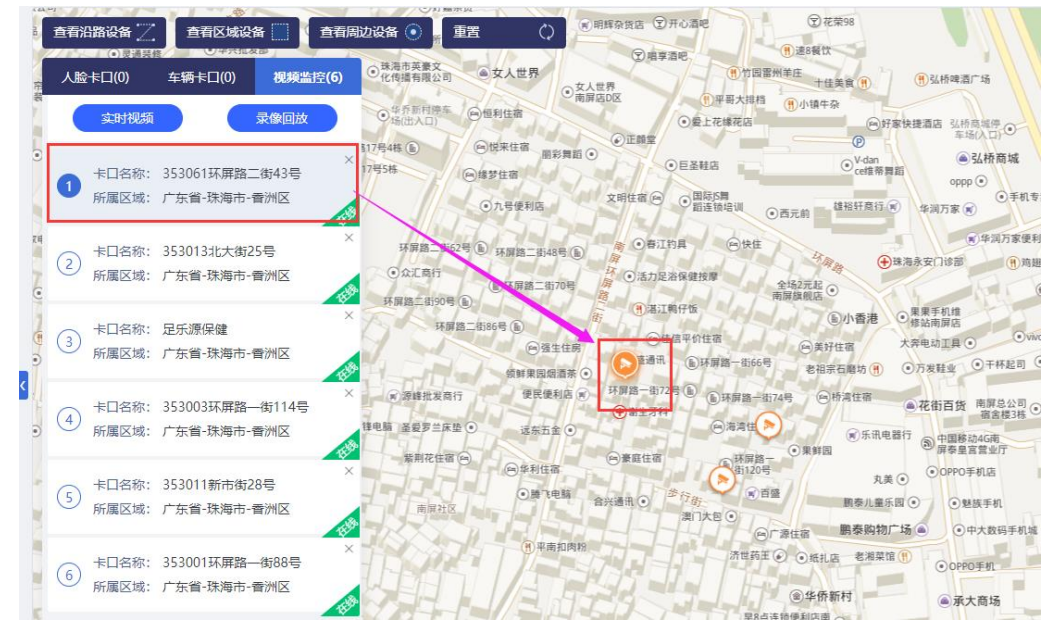

图 4.1.3.3-3 设备详细信息

4.1.4 身份核查

主要分为两个部分,分别为:1:1RL 核验和 1: N 身份核查。

| 全部菜单                                   |         | 1:1人脸铁脸 |           |             | «   »   S |
|----------------------------------------|---------|---------|-----------|-------------|-----------|
| ◎ 虚用门户                                 | ^       | _       |           |             |           |
| 昭 身份核重                                 |         | 人脸验证    |           |             | 比对结果      |
| 1:1人設検验                                | ·       |         |           |             |           |
| 1:N师份模查                                |         |         |           |             |           |
| 「多律和認定                                 | -       |         |           |             |           |
| 16 多维检索                                | <u></u> |         | <b>*</b>  | <b>1</b>    |           |
| © 多维技起法                                | <u></u> |         | - 454 MIL | - 45-1921 M |           |
| 回多维布拉                                  | <u></u> |         | 174000    |             |           |
| (1) 告替订阅                               | ^       |         |           |             |           |
| 11 11 11 11 11 11 11 11 11 11 11 11 11 |         |         |           |             |           |
| 名单库查重                                  |         |         |           |             |           |
|                                        |         |         | 对比算法:     | ✓ 全选        |           |
|                                        |         |         | ✓ hu_sum  |             |           |
|                                        |         |         |           |             |           |
|                                        |         |         |           |             | 暂无查询结果    |
|                                        |         |         |           |             |           |
|                                        |         |         | (         |             |           |
|                                        |         |         |           |             |           |
|                                        |         |         |           |             |           |
|                                        |         |         |           |             |           |
|                                        |         |         |           |             |           |

图 4.1.4-1 身份核查

### 4.1.4.1 1:1RL 核验

在 1:1RL 核验界面,上传需要对比的照片,然后点击【对比】,界面右侧会有对比结果显示,如下图所示:

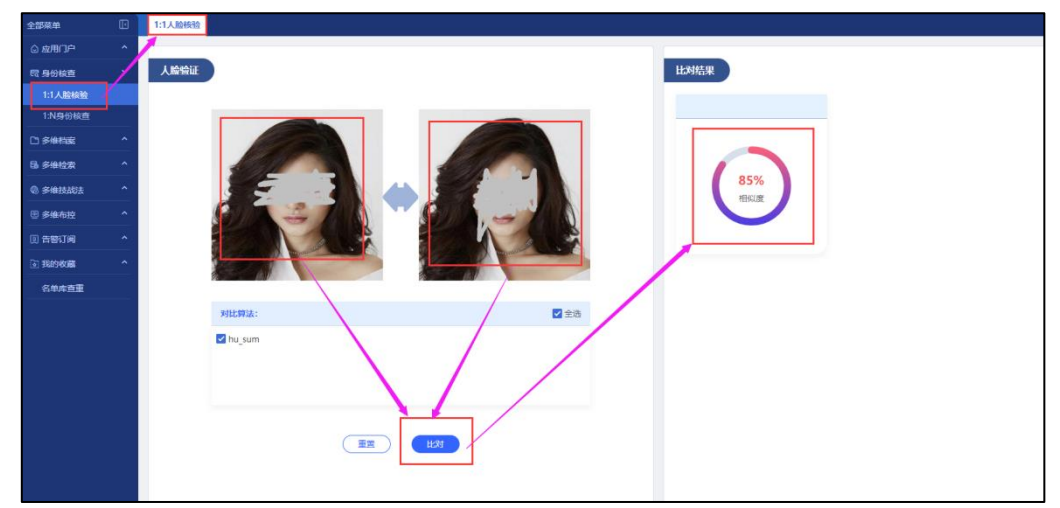

图 4.1.4.1-1 1:1RL 核验

### 4.1.4.2 1: N身份核查

在 1:N 身份核查界面,上传需要核查人员的照片,然后点击【检索】,界面 右侧会有检索结果显示;可以选择界面上册的工具条,增加检索条件,如下图所 示:

| 全部菜单    | Ð | 1:N身份核查              | « » {                                                                      |
|---------|---|----------------------|----------------------------------------------------------------------------|
| ◎ 虚用门户  | ^ |                      |                                                                            |
| 同 身份核查  | 1 |                      | 性田: 全部 ✓ 年朝: 20 ● 50 姓名: 前位入   世件号朝: 前位入   民族: 全部 ✓                        |
| 1:1人脸梢脸 |   |                      |                                                                            |
| 1:N身份核查 |   |                      | 姓名: 鹅成66666 姓名: 鹅成小张                                                       |
| □ 多線相座  | ^ |                      | E件号码: 440013198808181818 E件号码: 440013199808181818 E件号码: 440013199808181818 |
| 66 多炔拉双 | ^ |                      | <u>第</u> 末 可愛<br>第末 可愛<br>第末 可愛<br>第次 可愛                                   |
| ③ 多维技战法 | ^ | 上時間片 一比一             |                                                                            |
| ⑧ 多维布控  | ^ | 相似度: 60%             |                                                                            |
| ① 告替订阅  | ^ | 结果数: ———● 6张         | 姓 名: 则动小五                                                                  |
| @ 我的收藏  | ^ | 算法厂商: 🗹 全选           | E件卷码: 440013200008181818                                                   |
| 名单库查重   |   | ✓ hu_sum             | · · · · · · · · · · · · · · · · · · ·                                      |
|         |   |                      |                                                                            |
|         |   |                      |                                                                            |
|         |   |                      |                                                                            |
|         |   | 身份核查人脑宽库: 🗹 全选       |                                                                            |
|         |   | ☑ 卷1号库 ☑ 卷2号库 ☑ 卷3号库 |                                                                            |
|         |   | #4号库 #85号库           |                                                                            |
|         |   |                      |                                                                            |
|         |   |                      |                                                                            |
|         |   |                      |                                                                            |

#### 图 4.1.4.2-1 1:N 身份核查

### 4.1.5 多维档案

### 4.1.5.1 YCYD

点击进入 YCYD 界面,可根据车牌号码、车牌颜色进行筛选 CL 档案,如下图 所示:

| 94940m         | 车牌号码: | 年時日期可能制度的 | lų:    | (2) 车牌颜色: 主要 |                     | pi te       |                                 |         | 18# |
|----------------|-------|-----------|--------|--------------|---------------------|-------------|---------------------------------|---------|-----|
| 51815E -       | 检索结果: | 100 条     |        |              |                     |             |                                 | isetia) | 0   |
|                | 69    | 628-834   | 長度加速度  | 小市町山之間       | RELEASE LODDER      | #150#E0051# | 最后期助十日                          |         |     |
| -车一档           | 1     | mC02089D  | 大型汽车号键 | 2005         | 2022-03-21 23:58:50 | 广东省-铁海市-市直屋 |                                 |         |     |
| elan ^         | 2     | BC070YX   | 小型汽车巷楼 | 2008         | 2022-03-21 23:58:50 | 广东省-珠海市-市直属 | 會洲青日中国海道新村士口(改局委州)              |         |     |
| Attable ^      | 3     | mCOET13   |        | 2008         | 2022-03-21 23:58:50 | 广东晋-张海市     | 铁海市費州区等华路与昌平路交叉路口西往东            |         |     |
| 16 <u>12</u> ^ | 4     | mC0X11X   |        | 2008         | 2022-03-21 23:58:50 |             |                                 |         |     |
| សាគ ា          | 5     | mC107A3   |        | 2008         | 2022-03-21 23:58:50 |             |                                 |         |     |
| - 200          | 6     | RC12F71   |        | 2008         | 2022-03-21 23:58:50 |             |                                 |         |     |
| iselli         | 7     | 费C13T00   |        | 2008         | 2022-03-21 23:58:50 | 广东省-珠海市-市直属 | <b>铁海市斗门区中兴路与港南路交叉路口库往北</b>     |         |     |
|                | 8     | mC13T00   |        | 2008         | 2022-03-21 23:58:50 |             |                                 |         |     |
|                | 9     | mC182M0   |        | 2008         | 2022-03-21 23:58:50 | 广东省-珠海市-市辖区 | 铁海市模琴新区模琴模琴海东路与富城道交叉路口东往西域区路口卡口 |         |     |
|                | 10    | @C1955J   |        | 2008         | 2022-03-21 23:58:50 | 广东省-珠海市-黄洲区 | <b>珠海市費刑区心海中央爆车场</b>            |         |     |
|                | 11    | 费C1D2J6   |        | 2008         | 2022-03-21 23:58:50 |             |                                 |         |     |
|                | 12    | RC1G19Q   |        | 2008         | 2022-03-21 23:58:50 | 广东晋-珠海市-市直属 | 琼海市马门区中兴器与龙井器交叉路口东往西            |         |     |
|                | 13    | 费C2124V   |        | 2008         | 2022-03-21 23:58:50 | 广东晋-珠海市-金湾区 | 铁海市金湾区高栏港航展号线换模点P10停车场入口        |         |     |
|                | 14    | RC21413   |        | 2008         | 2022-03-21 23:58:50 |             |                                 |         |     |
|                | 15    | 喪C216W5   | 小型汽车导牌 | 2006         | 2022-03-21 23:58:50 | 广东南-珠海市-市直属 | 普州海滨北路侨范酒店+口(珠海香州)              |         |     |
|                | 16    | #C2289H   |        | 2008         | 2022-03-21 23:58:50 |             |                                 |         |     |

图 4.1.4.3.2-1 YCYD

### 4.1.6 多维检索

### 4.1.6.1 云眼搜人

以图搜人:上传人员图片,选择证件号码、抓拍时间、卡口名称和相识度, 点击【检索】,界面右侧显示搜索结果,如下图所示:

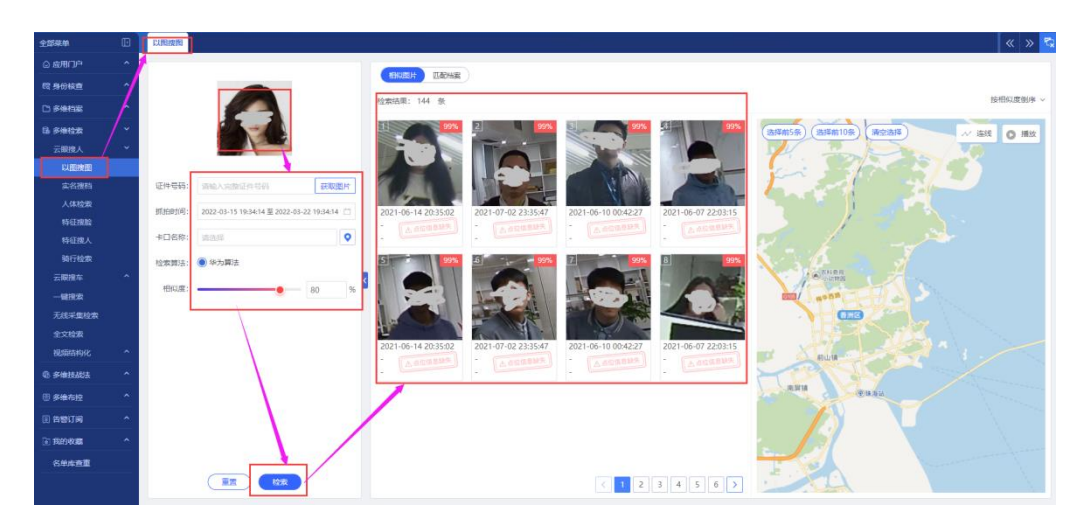

图 4.1.6.1-1 以图搜图

实名搜档:输入人员姓名,选择性别,输入证件号码,点击【检索】,界面 右侧显示搜索结果,如下图所示:

| 2554A        | D 实务技术                |                                  |                                  | « » 😒                            |
|--------------|-----------------------|----------------------------------|----------------------------------|----------------------------------|
|              | 1                     | 1000700 T20                      |                                  |                                  |
| 職 身份核查       | x 22:5: IE            | EXECUT: //in                     |                                  |                                  |
|              | ▲ 1133: ●全部 ○男 ○女 ○未知 | 姓 信: 2412460695638114            | 姓 名: 當地對成                        | 姓 省: 2412460695639490            |
| B #####      | EFER: INAX STRING FOR | 证件号码: 440010198808181818         | 证件号码: 350598855563213245         | 证件号码: 350581199922353245         |
| 云眼线人         |                       |                                  |                                  | 8 7 J                            |
| KAREAREE     |                       |                                  | State State                      | (Store general 2)                |
| 定名推档         |                       | 電元标签                             | 質无标签                             | 氟无标签                             |
| 人体检索         |                       | 姓 名: 2412468089090998            | 姓名: 2412468089091063             | 姓 名: xxzxxzzx                    |
| ALCONE L     |                       | E件专题: 325463322259641351         | 证件专册: 325236699984632513         | E件号码: 123546687982135461         |
| 時行約索         |                       |                                  |                                  |                                  |
| 云眼搜车         |                       | a                                | a                                | 7. P. 19                         |
| 一键接法         |                       | 智元后签                             | 智元标签                             | 被无标签                             |
| 无线采集检索       |                       | 5 - 2412468089091063             | A S' THE                         | 12 S* 2412460695639097           |
| 全文检索         |                       | · 任件号码: -                        | 证件带码: 123456781234562331         | E(中号码: -                         |
| SPHILTING ST |                       |                                  |                                  |                                  |
| © #######    | ·                     | a la la                          | a la                             | 1                                |
| 图 多维布拉       |                       | 10元8835                          | <b>智光标签</b>                      | 错无标签                             |
|              |                       |                                  |                                  |                                  |
| In \$285408  | ~ ()                  | 虹 岩: 2412460695638179<br>正件号码: - | 如 名: 2412460695637065<br>证件問題: - | 近 名: 2412460695636803<br>证件号码: - |
| 名单库查重        |                       |                                  |                                  |                                  |
|              | En tox                |                                  |                                  | 24氣/页 ~ < 1 2 3 4 > 調至 1 页       |

图 4.1.6.1-2 实名搜档

人体搜索:上传人员照片,选择抓拍时间、卡口名称和相似度,点击【检索】, 界面右侧显示搜索结果,如下图所示:

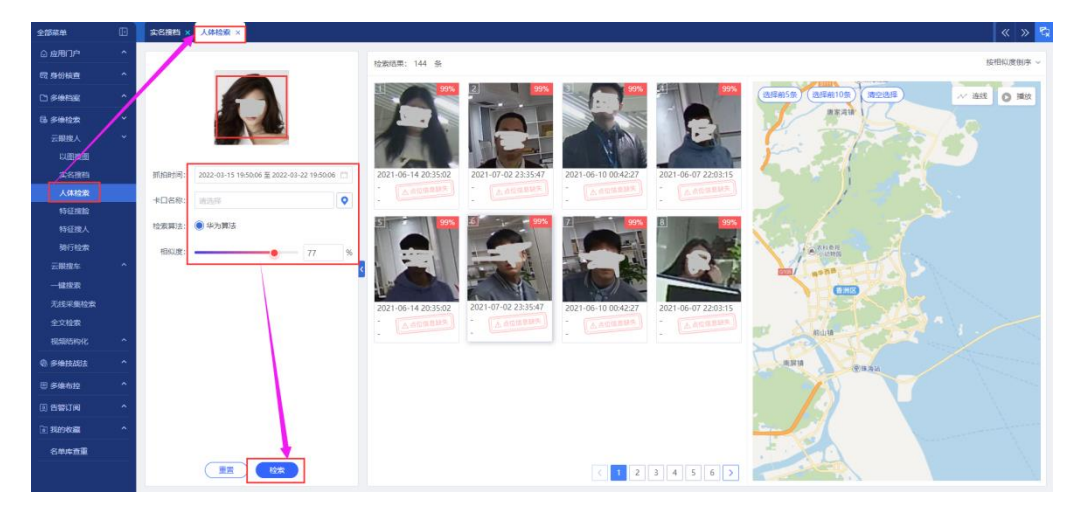

#### 图 4.1.6.1-3 人体检索

特征搜脸:选择人员性别、年龄段、肤色、眼镜、胡子、口罩、帽子、抓拍 时间和卡口名称,点击【检索】,界面右侧显示搜索结果,如下图所示:

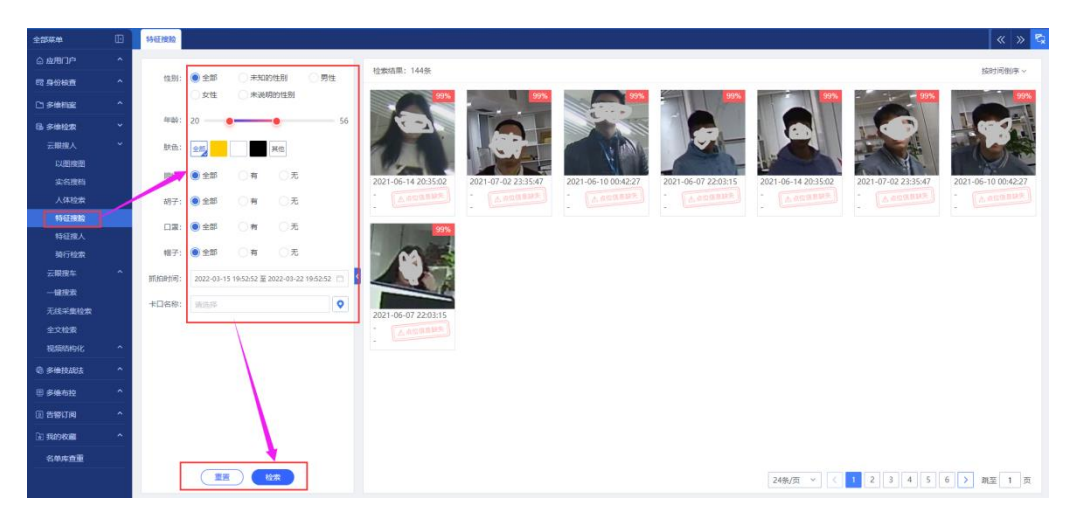

图 4.1.6.1-4 特征搜脸

特征搜人:选择人员性别、上衣、下衣、打伞、背包、手提包、抓拍时间和 卡口名称,点击【检索】,界面右侧显示搜索结果,如下图所示:

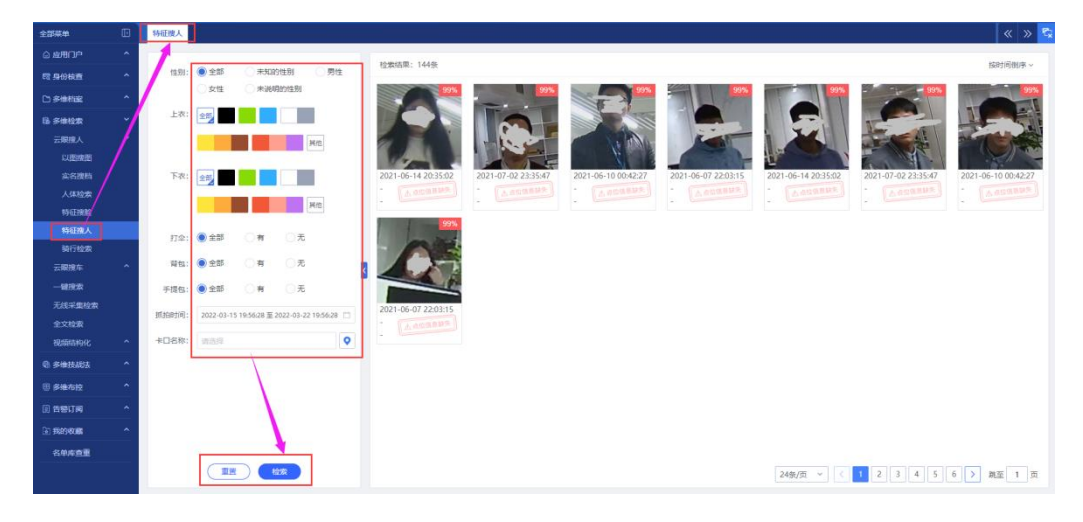

图 4.1.6.1-5 特征搜人

骑行检索:选择人员性别、上衣、着装、戴头盔、类型、子类、车身、抓拍 时间和卡口名称,点击【检索】,界面右侧显示搜索结果,如下图所示:

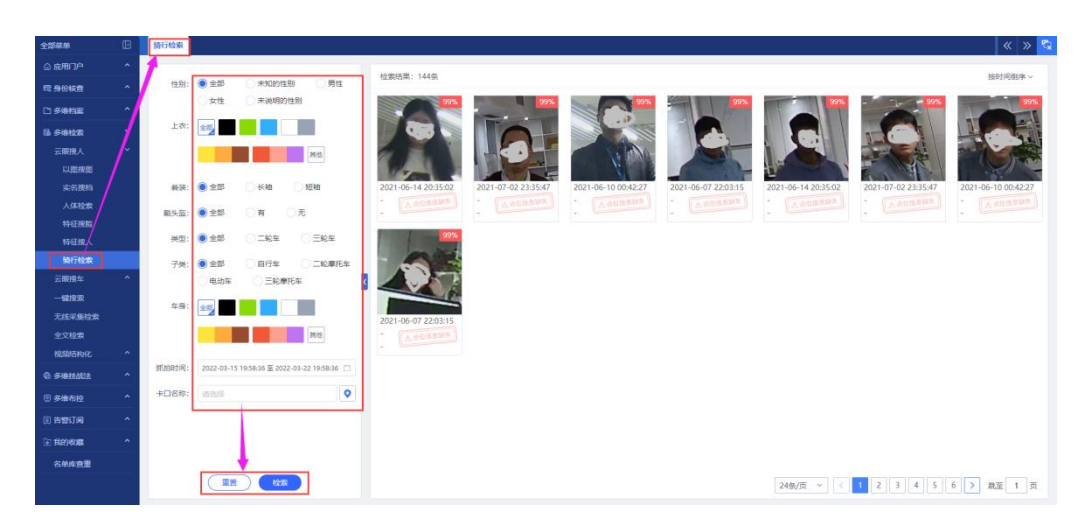

图 4.1.6.1-6 骑行检索

### 4.1.6.2 云眼搜车

CL 检索:选择车牌号码、排查车牌、车牌颜色、车身颜色、号牌种类、CL 类型、CL 品牌、抓拍时间、卡口名称、遮阳板、年检标、挂饰和纸巾盒,点击 【检索】,界面右侧显示搜索结果,如下图所示:

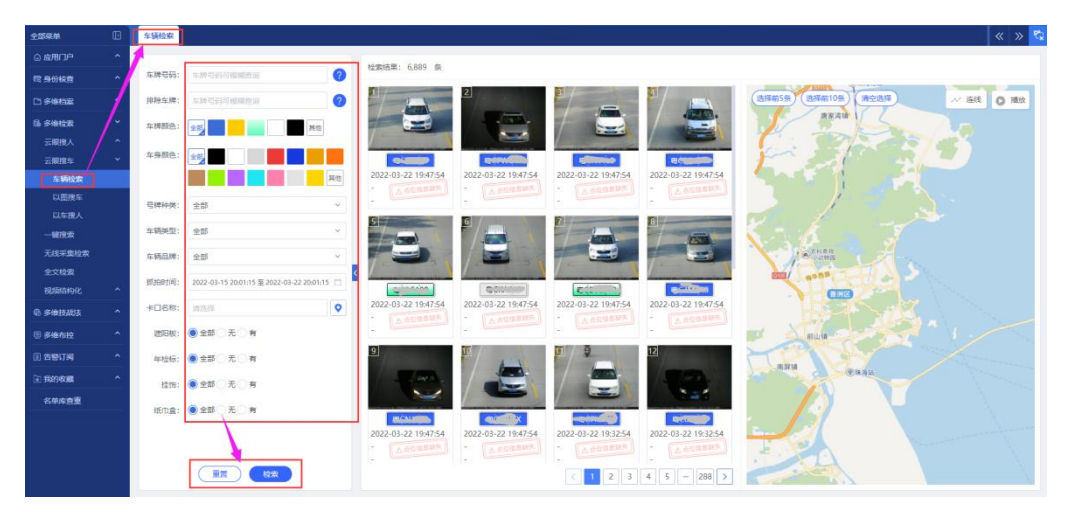

图 4.1.6.2-1 CL 检索

以图搜车:上传 CL 图片,选择抓拍时间、卡口名称和相识度,点击【检索】, 界面右侧显示搜索结果,如下图所示:

| 全部菜单                           | 以周期4                                               |
|--------------------------------|----------------------------------------------------|
| o amin ^                       |                                                    |
| 同身份核查 个                        |                                                    |
| C) #1045382                    | - 上传图片                                             |
| 6 5412R -                      |                                                    |
| TIREA ^                        |                                                    |
| 云眼機车                           |                                                    |
| 东朝检索                           | ITEREPTIO 2022-01-15 2005-65 IZ 2022-08-22 2005-65 |
| 以肥腴车                           | +D89 WAR 0                                         |
| 以车搜人                           | 朝知度 90 %                                           |
| 无线采集检索                         |                                                    |
| 全文检索                           |                                                    |
| 視察時時化 个                        |                                                    |
| @ \$###\$302 ^                 |                                                    |
| 田 多维布拉 个                       |                                                    |
| <ul> <li>(1) 舌腔订阅 ^</li> </ul> |                                                    |
| 同時的收載 ^                        | 電光查询结果                                             |
| 合用库有重                          |                                                    |
|                                |                                                    |
|                                |                                                    |
|                                |                                                    |
|                                |                                                    |

图 4.1.6.2-2 以图搜车

以车搜人:输入车牌号码,选择车身颜色、抓拍时间和卡口名称,点击【检 索】,界面右侧显示搜索结果,如下图所示:

| 2 <b>5</b> 84     | ۵   | 以车搜人  |                                       |      |                                    |                            |                                                                                                    | « » 😨                                                                                                    |
|-------------------|-----|-------|---------------------------------------|------|------------------------------------|----------------------------|----------------------------------------------------------------------------------------------------|----------------------------------------------------------------------------------------------------|
| ◎成用门户             | *   | 1     |                                       | _    | Manual III - 13 32/Mr.             |                            |                                                                                                    |                                                                                                    |
| REGRE             | ~   | 车牌号码: | <b>年時發展到機械的</b>                       | 0    | SERVICIPE: 10,000/2R               |                            |                                                                                                    |                                                                                                    |
|                   | ~   | 东牌颜色: |                                       |      |                                    |                            |                                                                                                    | And a state                                                                                                    |
| 65 #HR1212        | 1   |       | 22/2                                  |      | Barton .                           |                            |                                                                                                    |                                                                                                    |
| 云眼搜人              | 1-  |       |                                       |      |                                    |                            |                                                                                                    |                                                                                                    |
| 云眼度车              | / - | 抓油时间: | 2022-03-15 20:09:14 至 2022-03-22 20:0 | 14 🗇 |                                    |                            |                                                                                                    |                                                                                                    |
| \$16R2#           | 2   | +口名称: | 91535                                 | •    | 车牌号码: W/H24043                     | 车牌弓码: 输C0970警              | 车牌号码: 19(59262四                                                                                                    | 车牌号码: 國C12262                                                                                                    |
| 以語識车              |     |       |                                       |      | 机抽时间: 2021-08-27 13:34:55          | 新聞時代的: 2021-08-27 13:32:25 | 新新聞(10): 2021-08-27 13:31:47                                                                                                    | 机和时间: 2021-08-27 13:31:42                                                                                                    |
| 一城市农              |     |       |                                       |      | 卡口名称: 132030梅华东路中山大学昭              | 卡口名称: 312919夏周浩胜难少学后门      | 卡口呂称: 122901會黨路后位黨語交叉                                                                                                    | 卡口名称: 182645明珠篇器交单珠一截                                                                                                    |
| 无线采集检查            |     |       |                                       |      | And address                        |                            | And and the owned                                                                                                    | and the second second sec |
| 全文检索              |     |       |                                       | <    |                                    |                            |                                                                                                    |                                                                                                    |
| BEAGASASKYK       | ^   |       | 1                                     |      |                                    |                            |                                                                                                    |                                                                                                    |
| © \$1033333       | ^   |       |                                       |      | 10                                 |                            | dio la la la la la la la la la la la la la                                                                                                    |                                                                                                    |
| 8 \$465 <u>12</u> | *   |       |                                       |      | 车牌巷码: BC92628                      | 东牌号码: 明C9262营              | 在牌号码: 图C926285                                                                                                    | 车牌号码: ISC9262答                                                                                                    |
|                   |     |       |                                       |      | Minibelie: 2021-08-27 13:30:43     | 新知時時間: 2021-08-27 13:30:18 | 新知時间: 2021-06-27 13:26:11                                                                                                    | 新始時封闭: 2021-08-27 13:26:06                                                                                                    |
| 1829/83 <b>8</b>  | •   |       |                                       |      | TELEVICE: 1121009-0208-005/02005CX | 中山省特: 11210985年里的分学的对面     | 年116年時: 11217986子86人内158654385-                                                                                                    | 123/3/00001123/3/00000011201000                                                                                                    |
| 名中华自王             |     |       | 1                                     |      | AND ADDRESS.                       | C COLOR                    | and the second second sec |                                                                                                    |
|                   |     |       |                                       |      | Ban                                |                            |                                                                                                    |                                                                                                    |
|                   |     |       | 1                                     |      |                                    |                            |                                                                                                    |                                                                                                    |
|                   |     |       |                                       |      | dia                                | do la                      | do la company                                                                                                    | allo landina della                                                                                                    |
|                   |     |       |                                       |      |                                    |                            | 24祭/页 🗸 🤇 1 2                                                                                                    | 3 4 5 - 416 > 離至 1 页                                                                                                    |

图 4.1.6.2-3 以车搜人

### 4.1.6.3 无线采集检索

点击进入界面,选择采集时间、感知设备、IMSI、IMEI,点击【检索】,界 面右侧显示搜索结果,如下图所示:

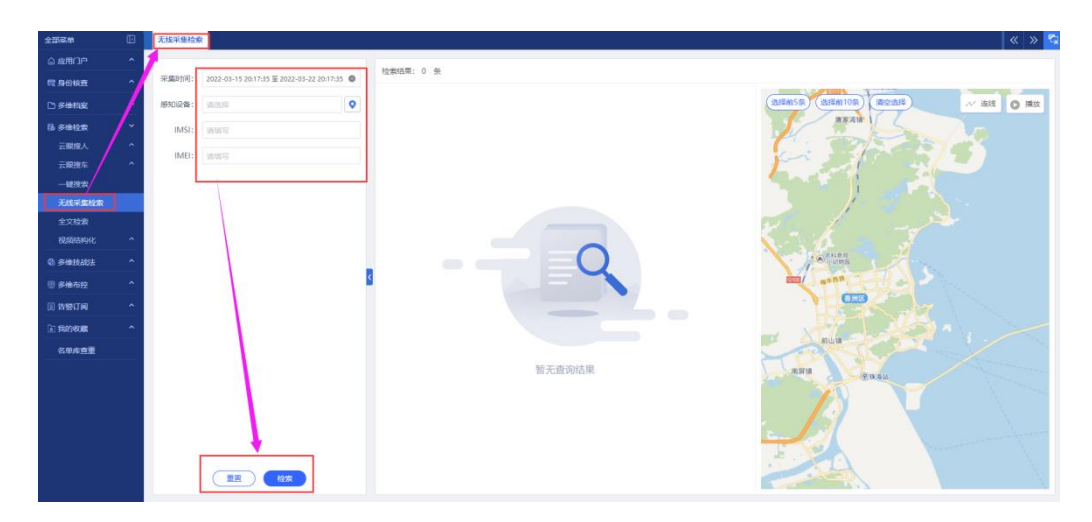

图 4.1.6.3-1 无线采集检索

### 4.1.6.4 全部检索

点击进入界面,输入关键字,选择检索类型和时间,点击【检索】,界面下 侧显示搜索结果,如下图所示:

| 全部菜单    | Đ | 2 « » 🕹                                                                                                   |
|---------|---|----------------------------------------------------------------------------------------------------|
| ◎ 应用门户  | ^ |                                                                                                    |
| 〒 身份核查  | ~ | 外線視察:   印色入十日回点、生物回点、人名回应、人名回应法人名回告回应注于任田   私業所提: ●人像   人体   人間抽座   车前   日日   日日   日日   日日   日日   日日   日日 |
| C) 多倍档案 | ^ | 检索结果: 0 条                                                                                                 |
| B 多维拉索  | ~ |                                                                                                    |
| 云眼跳入    | ^ |                                                                                                    |
| 云眼腺生    | ^ |                                                                                                    |
| -uniter |   |                                                                                                    |
| 无传采集检索  |   |                                                                                                    |
| 全文检索    |   |                                                                                                    |
| 极级恐怖的化  |   |                                                                                                    |
| ③ 多维技战法 | ^ |                                                                                                    |
| ⑧ 多维布拉  | ^ |                                                                                                    |
| o toin  | ^ |                                                                                                    |
| @ 我的教育  | ^ |                                                                                                    |
| 名单库查重   |   |                                                                                                    |
|         |   | 短子音论结果                                                                                                    |
|         |   | E / LE AND                                                                                                |
|         |   |                                                                                                    |
|         |   |                                                                                                    |
|         |   |                                                                                                    |
|         |   |                                                                                                    |
|         |   |                                                                                                    |

图 4.1.6.4-1 全文检索

### 4.1.6.5 视频结构化

结构化任务管理:点击进入界面,选择任务类型,任务状态,任务名称、创 建时间和来源文件,点击【检索】,界面下侧显示搜索结果,如下图所示:

| 全部集集             | œ          | 结构化任务管理                        |                     |                   |            |          |         |            |             | « » 😒 |
|------------------|------------|--------------------------------|---------------------|-------------------|------------|----------|---------|------------|-------------|-------|
| ◎ 应用门户           |            | 任务类型: 全部 立計 受後 导入              | 10:65               | 任务状态: 1353.55     | ✓ 任务名称: 1  | 植入任务名称进行 | 0.02    | 1          |             |       |
| 國 身份极直           | _^         | €ligstij]: 2022.02.20 20 21 55 | 2022-02-22 20 21 55 | 李遵文件: 帝國文件        |            |          | ~ 0     |            | (k)th       |       |
| C) \$4452        |            | 1012-01-10 1012-100 ED         |                     | Academic Academic | - Director |          |         | J          |             |       |
| 66 多维检索          | <b>/</b> ~ |                                |                     |                   |            |          |         |            | 新建任务 启动 停用  |       |
| 云眼搜人             | ^          | 任務未能                           | 任務業型                | 分析用式              | eurentia   | Wett     | CONT    | 4-89/59(4) | shisadis    | 1247  |
| 云眼搜车             | ^          | Loter                          | uner.               |                   |            |          | 1239405 |            |             |       |
| 一键搜索             |            |                                |                     |                   |            |          |         |            |             |       |
| 7.35+黑机林<br>全文的家 |            |                                |                     |                   |            |          |         |            |             |       |
| BURRENOR         | ~          |                                |                     |                   |            |          |         |            |             |       |
| 杨树化任务管理          | 1          |                                |                     |                   |            |          |         |            |             |       |
| 结构化文件管理          | Ŧ          |                                |                     |                   |            |          |         |            |             |       |
| 精构化检索            |            |                                |                     |                   |            |          |         |            |             |       |
| ④ 多维技战法          |            |                                |                     |                   | 暫无敗据       |          |         |            |             |       |
| 🗄 多维布拉           | ^          |                                |                     |                   |            |          |         |            |             |       |
| 图 告偿订问           | ^          |                                |                     |                   |            |          |         |            |             |       |
| • ##940##        | ^          |                                |                     |                   |            |          |         |            |             |       |
| 名单库查重            |            |                                |                     |                   |            |          |         |            |             |       |
|                  |            |                                |                     |                   |            |          |         |            |             |       |
|                  |            |                                |                     |                   |            |          |         |            |             |       |
|                  |            | 每页20个 ~                        |                     |                   |            |          |         |            | 共0条 < 1 > 期 | 至 1 页 |

图 4.1.6.5-1 结构化任务管理

结构化文件管理:点击进入界面,输入文件信息,选择视频时间/上传视频, 点击【检索】,界面下侧显示搜索结果,如下图所示:

| <u>全部菜</u> ₩ []                                           | 结构化文件管理                                  |                                  | « » 🔽        |
|-----------------------------------------------------------|------------------------------------------|----------------------------------|--------------|
| ◎ 应用门户 ^                                                  | Voldoverski stala Successi Voldoverski I |                                  |              |
| 同身份核查 个                                                   | XPHAB: MWXXPHSWEFTER                     |                                  |              |
| D 多体机运 1                                                  |                                          |                                  | 14630/6 Bilk |
| 66 多维拉索                                                   | 27 28                                    | 1 2 3 4 5                        |              |
| 云眼镜人 ^                                                    | 6 7                                      | 8 9 10 11 12                     |              |
| 云眼镜车 ^                                                    | 13 14 20 21                              | 15 16 17 18 19<br>22 23 24 25 26 |              |
| 一解搜索                                                      | 27 28                                    | 29 30 31 1 2                     |              |
| 无线采集检索                                                    | 3 4                                      | 5 6 7 8 9                        |              |
| 全文检索                                                      | 选择时间                                     | 清空 确定                            |              |
| BREERER ~                                                 |                                          |                                  |              |
| 新物化文件管理                                                   |                                          |                                  |              |
| 结构化检索                                                     |                                          |                                  |              |
| © 多维技战法 ^                                                 |                                          |                                  |              |
| □ 多線布拉 ^                                                  |                                          |                                  |              |
| <ul> <li>         · · · · · · · · · · · · · · ·</li></ul> |                                          |                                  |              |
|                                                           |                                          |                                  |              |
| 名前东京市                                                     |                                          |                                  |              |
|                                                           |                                          |                                  |              |
|                                                           |                                          |                                  |              |

图 4.1.6.5-2 结构化文件管理

结构化检索:点击进入界面,选择检索类型、抓拍时间和数据来源,点击【检 索】,界面下侧显示搜索结果,如下图所示:

| 258# D         | statistical « » 🔂                                                                                                    |
|----------------|----------------------------------------------------------------------------------------------------|
| ©  户 ^         | 代表明2:   人住   年前                                                                                                    |
| R 9668 7       |                                                                                                    |
| D 54852        |                                                                                                    |
| 18 51812m      |                                                                                                    |
| 云眼镜人 个         |                                                                                                    |
| 云眼線车           |                                                                                                    |
| 一編旅業           | 0                                                                                                    |
| 无线采集业素         |                                                                                                    |
| and the second |                                                                                                    |
| SARKERS        |                                                                                                    |
| 杨柳花文件管理        | +                                                                                                    |
| 1589(KR28)     |                                                                                                    |
| 0 SHEMANA ^    |                                                                                                    |
| ◎ 多後右控 ^       |                                                                                                    |
| I 28/18        |                                                                                                    |
| E 500 KMB      | 物元政策                                                                                                    |
| 6## <b>#</b> # |                                                                                                    |
|                |                                                                                                    |
|                |                                                                                                    |
|                |                                                                                                    |
|                | ■第224 → 共同第二十一章 第二章 1 第三十章 1 第三十章 1 第三十章 1 第三十章 1 第三十章 1 第三十章 1 第三十章 1 第三十章 1 第三十章 1 第二十章 1 第二十章 |
|                |                                                                                                    |

### 4.1.7 多维技战法

| 全部菜单                | Ð        | 人脸技战法 |
|---------------------|----------|-------|
| ② 应用门户              | ^        |       |
| 园 身份核查              | ^        |       |
| L <sup>1</sup> 多维档案 | ^        |       |
| 🗟 多维检索              | ^        |       |
| ® 多维技战法             | <u> </u> |       |
| 人脸技战法               |          | 首次出现  |
| 车辆技战法               |          |       |
| 多维碰撞                |          |       |
| 无线采集战法              |          |       |
| 图码联侦                |          |       |
| @ 多维布控              | ^        | ၉၉ရ   |

图 4.1.7-1 多维技战法

### 4.1.7.1 RL 技战法

RL 技战法包含首次出现、频繁出现、隐匿分析、昼伏夜出、徘徊分析、聚 众分析、区域碰撞、轨迹寻人、伴随分析和名单库查重,如下图所示:

| 全部菜单     | 人給快越法                                 |      |      |      | « » 🔽 |
|----------|---------------------------------------|------|------|------|-------|
| ◎ 应用门户   |                                       |      |      |      |       |
| 同 身份核查   |                                       |      |      |      |       |
| 口多味甜菜    |                                       |      |      |      |       |
| 6 多维拉家   | $ \mathcal{Y}_{0} $                   |      |      |      |       |
| 0. 多维技战法 |                                       |      |      |      |       |
| 人脸技战法    | 首次出现                                  | 頻繁出现 | 隐匿分析 | 昼伏夜出 | 徘徊分析  |
| 车辆技战法    |                                       |      |      |      |       |
| 多48-821年 |                                       |      |      |      |       |
| 无线采集起法   |                                       |      |      |      |       |
| 图码联位     |                                       |      |      |      |       |
| ⑧ 多维布拉   | ၀၉၀                                   |      |      | 00   |       |
| 0 背管订问   | S S S S S S S S S S S S S S S S S S S |      | 45   | Că   |       |
| E \$1000 |                                       |      |      |      |       |
| 名单库直重    | 聚众分析                                  | 区域碰撞 | 轨迹寻人 | 伴随分析 | 名单库查重 |
|          |                                       |      |      |      |       |
|          |                                       |      |      |      |       |
|          |                                       |      |      |      |       |
|          |                                       |      |      |      |       |

#### 图 4.1.7.1-1 RL 技战法首页

首次出现:基于海量的 RL 抓拍数据并结合 RL 聚档算法,检索在指定时空里 出现,但在回溯时间里全库都没有出现过的人员信息,即定义为首次出现人员。 限制说明:回溯时长不超过 180 天。搜索条件:分析时间、卡口名称、回溯时长 和身份标签,输入相关条件后,点击界面下侧【检索】按钮,界面右侧显示检索 结果,如下图所示:

| 部菜单                | Đ | Ambiauta × Entroium ×                                                                                                    |
|--------------------|---|----------------------------------------------------------------------------------------------------|
| 应用门户               | ^ |                                                                                                    |
| 的核查                | ^ | [旅用後期]                                                                                                    |
| 科曲有论说              | ^ | 第子電量の人気防止感覚を持ち人気気性可能。 物気の指定<br>4000円1000円の通常のないのである。                                                                                                    |
| 印度检察               | ^ |                                                                                                    |
| 中國技术的表             | ~ | NHKKNH: 回期时候不错说10天。                                                                                                    |
| 脂技战法               |   |                                                                                                    |
| 辆技战法               |   | 9f#giji 2022-01-16 09:15:45 至 2022-03-23 09:15:46 🗀                                                                                                    |
| 多年碰撞               |   | • 1804 · 1980 · 19800 · 1980 · 1980 · 1980 · 1980 · 1980 · 1980 · 1980 · 1980 · 1980 · |
| 无线采集战法             |   |                                                                                                    |
| 码联体                |   |                                                                                                    |
| 多维布拉               | ^ | Adda and a second a second a s |
| 告誓订问               | ^ |                                                                                                    |
| 100 <b>100 100</b> | ^ |                                                                                                    |
| 医柳库香蕈              |   |                                                                                                    |
|                    |   | 智无查询结果                                                                                                    |
|                    |   |                                                                                                    |
|                    |   |                                                                                                    |
|                    |   |                                                                                                    |
|                    |   |                                                                                                    |
|                    |   |                                                                                                    |
|                    |   |                                                                                                    |

#### 图 4.1.7.1-2 首次出现

频繁出现:是指基于指定时空范围的 RL 抓拍数据,挖掘在该片区频繁出现的人员,系统支持通过指定关注时间段重点分析人员出现频繁度情况,搜索条件:分析时间、关注时段、卡口名称、抓拍频次和身份标签,输入相关条件后,点击界面下侧【检索】按钮,界面右侧显示检索结果,如下图所示:

| 全部菜单       | Đ | 人胞技战法        | 表 × 「                                            |
|------------|---|--------------|--------------------------------------------------|
| © 虚用门户     |   | Laboration   |                                                  |
| CC 身份被直    |   | 一应用说明        | U                                                |
| □ 多维档案     |   | 续服出现<br>片区质繁 | 是指基于指面时空沟面的人脸抓拍数据,挖掘在该<br>出现的人员,系统支入通过描定关注时间段重点分 |
| B 多维检索     |   | 析人员出         | 现须繁度情况。                                          |
| ③ 多维技战法    |   | 捜索条件         |                                                  |
| 🗉 多维布拉     |   | 分析时间         | 2022-03-16 09:31:01 至 2022-03-23 09:31:01 📋      |
| ① 告替订问     |   | 外注时段:        | <u> 条件1</u> 0                                    |
| E FRANKLIK |   |              | 00:00 - 24:00                                    |
| 名单库直重      |   |              | 0.00 12.00 24.00 12.00                           |
|            |   | 卡口名称:        | 11111111111111111111111111111111111111           |
|            |   | 抓拍感次:        | 9 3 XXLE                                         |
|            |   | 身份标签:        | 请选择                                              |
|            |   |              |                                                  |
|            |   |              |                                                  |
|            |   |              | $\backslash$                                     |
|            |   |              |                                                  |
|            |   |              | \                                                |
|            |   |              | <b>\</b>                                         |
|            |   |              | 国産を検索                                            |
|            |   |              |                                                  |

图 4.1.7.1-3 频繁出现

隐匿分析: 主要挖掘某段时间出现过隐匿行为的人员, 即从末次抓拍时间往

后计算,超过隐匿阈值,且一直都没在全库里出现过的人员,提供隐匿时间和卡口维度展现。

限制说明:隐匿时长可选范围不超 90 天,对超过 90 天的隐匿人员不再累加 统计隐匿时长,搜索条件:分析时间、分析区域、隐匿时长和身份标签,输入相 关条件后,点击界面下侧【检索】按钮,界面右侧显示检索结果,如下图所示:

| 全部菜单           | 人脸鼓战去 × 隐匿分析 ×                                            |               | « » 🔽    |
|----------------|-----------------------------------------------------------|---------------|----------|
| ◎ 应用门户         |                                                           | 21702         | 100 m    |
| 昭 身份校置         | 应用说明                                                      | 87199098<br>2 | -r:13034 |
| 口多维档案          | 隐匿分析主要挖掘某现的问出现过隐匿行为的人员,即从来<br>次抓拍时间往后计算,跟 "隐匿漂偏,且一直都没在全床里 |               |          |
| 66 多体检索        | 出现过的人员,提供隐匿的问和卡口维度展现。                                     |               |          |
| @ \$\$\$\$\$\$ | 限制说明: 隐匿封长可选为 制不超90天,对超过90天的隐<br>图人员不再累加统计题图时长            |               |          |
| ● 多维布拉         | 目提察条件                                                     |               |          |
| ④ 告替订阅         | 分析时间: 2022-03-16 09:33:44 至 2022-03-23 09:33:44 📋         |               |          |
| 1 我的权震         | 分析又述: 第5-18                                               |               |          |
| 名单库查重          | 降調时长: 15 天                                                |               |          |
|                | 94652 R005                                                | Y无意的结果        |          |

#### 图 4.1.7.1-4 隐匿分析

昼伏夜出:系统基于符合检索条件的 RL 抓拍数据分析出在某段时间内晚上 出现频率高,白天出现少甚至不出现的昼伏夜出人员,并提供其夜出卡口分布情 况和昼出卡口分布情况,搜索条件:分析时间、分析区域、夜出天数和身份标签, 输入相关条件后,点击界面下侧【检索】按钮,界面右侧显示检索结果,如下图 所示:

| 全部菜单    | Ð | 人類地級點 x <mark> </mark>                                  |
|---------|---|---------------------------------------------------------|
| ◎ 感用门户  |   |                                                         |
| 晤 身份核查  |   | 1 (2017) (2017)                                         |
| 口多维档案   |   | 系を基于合合性素質性の人類形態機動分析は生実取到時内<br>発出出現現象系、自己地や単常式不均能現代が超入系。 |
| 66 多维拉汞 |   | 井提供純改山★□分々■第9位選山★□分布増発。                                 |
| @ 多维技战法 |   | 1度完条件                                                   |
| ⊕ 多维布拉  |   | 分前时间: 2022-01-16 09:39:02 至2022-01-23 09:39:02 📋        |
| ④ 告告订阅  |   | 29#634: #85.#                                           |
| 1 我的收藏  |   | <b>救出天致</b> : ● 1天                                      |
| 名单库查重   |   |                                                         |
|         |   | Анес: или                                               |
|         |   |                                                         |

图 4.1.7.1-5 昼伏夜出

徘徊分析:系统支持通过输入分析时间、分析区域等条件组合,分析出在某

些卡口前来回活动,连续被抓拍的存在徘徊行为的人员,并展现其徘徊时间,徘 徊时长等信息,搜索条件:分析时间、分析区域、身份标签和证件号码,输入相 关条件后,点击界面下侧【检索】按钮,界面右侧显示检索结果,如下图所示:

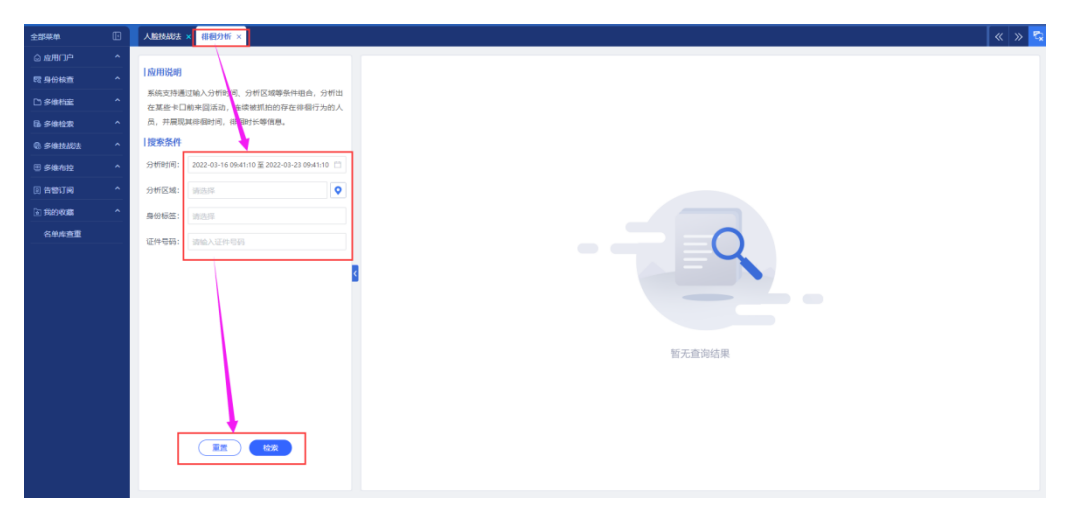

图 4.1.7.1-6 徘徊分析

**聚众分析**:系统支持通过输入分析时间、分析区域等条件组合,挖掘出多个 重点人员短时间内同时或先后在某个卡口附近活动存在聚众行为的群体,并展现 该群体什么时间段在哪里聚众等信息。搜索条件:分析时间、分析区域、身份标 签和证件号码,输入相关条件后,点击界面下侧【检索】按钮,界面右侧显示检 索结果,如下图所示:

| 2007#    | 人間は5時 ×                                                  | « » |
|----------|----------------------------------------------------------|-----|
| ☆ 虚用门户 ^ |                                                          |     |
| 同身份极直 ^  | 「政府総理                                                    |     |
| こ 多地相変 ^ | 系统支持通过输入分析时代。分析区域等条件组合,挖掘出<br>条个重点人员新时运为国际成本成本之本个可能听乐兴森在 |     |
| 多维检索 ^   | 聚众行为的帮体,并需要这 <sup>4</sup> 件公司间段在哪里聚众等语                   |     |
| 多维技战法 ^  | 8.                                                       |     |
| 多维布拉 个   | [] 國家条件                                                  |     |
| 古智订阅 个   | 分附附闭间: 2022-01-16 09:41:15 量 2022-03-23 09:43:15 📋       |     |
| Rinka ^  | 分析医論: 第三年 🔍                                              |     |
| 名单库查重    | 96668: Inas                                              |     |
|          |                                                          |     |
|          | 「正一」でで                                                   |     |

图 4.1.7.1-7 聚众分析

**区域碰撞**:通过多个不同的时间、空间碰撞找交集,排查出在不同碰撞区域都有出现的嫌疑人,协助串并案分析。限制说明: 最少2组碰撞条件,最多4 组碰撞条件,搜索时长不超过7天。搜索条件:抓拍时间、卡口名称和身份标签, 输入相关条件后,点击界面下侧【检索】按钮,界面右侧显示检索结果,如下图 所示:

| 全部采用                                                                                                    | Œ | 人脸技战法 × 区域碰撞 ×                                 |          |        |
|----------------------------------------------------------------------------------------------------|---|------------------------------------------------|----------|--------|
| ◎ 虚用门户                                                                                                    | ^ |                                                |          |        |
| 電 身份核查                                                                                                    | ^ | 应用说明                                           |          |        |
| 白多味档案                                                                                                    | ^ | 区域碰撞通过多个不同的时间、空间碰撞线交集<br>不同碰撞区域就有出现的基础人 协助用非常分 | 1, 排宣出在  |        |
| 6 84422                                                                                                    | ^ | 開制说明:最少2组送世祭件,最多4组碰撞祭                          | H牛, 搜索时  |        |
| Statute     Statute     Statute | ^ | 长不超过7天。                                        |          |        |
| ⑧ 多维布拉                                                                                                    | ^ | 搜索条件                                           |          |        |
| ① 告替订阅                                                                                                    | ^ | 条件1 条件2                                        | +        |        |
| 1 我的收藏                                                                                                    | ^ | 抓拍时间: 2022-03-16 09:45:02 至 2022-03-23         | 09:45:02 |        |
| 名单库查重                                                                                                    |   | * <b>□名称:</b> 读法成                              | 0        |        |
|                                                                                                    |   | BART MART                                      |          |        |
|                                                                                                    |   | 99001025: 010230                               | 3        |        |
|                                                                                                    |   |                                                |          |        |
|                                                                                                    |   |                                                |          |        |
|                                                                                                    |   |                                                |          | 短于末边休用 |
|                                                                                                    |   |                                                |          | 智尤且词结果 |
|                                                                                                    |   |                                                |          |        |
|                                                                                                    |   |                                                |          |        |
|                                                                                                    |   |                                                |          |        |
|                                                                                                    |   |                                                |          |        |
|                                                                                                    |   |                                                |          |        |
|                                                                                                    |   |                                                |          |        |

图 4.1.7.1-8 区域碰撞

注:条件1、条件2后面【+】可以增加条件3、条件4,至少填写2组条件 进行搜索;

**轨迹寻人**:是指通过导入兼手工刻画嫌疑轨迹线路为切入点,系统自动筛选 出与目标轨迹高度吻合的同轨人员,为案件追踪提供数据支撑,如下图所示:

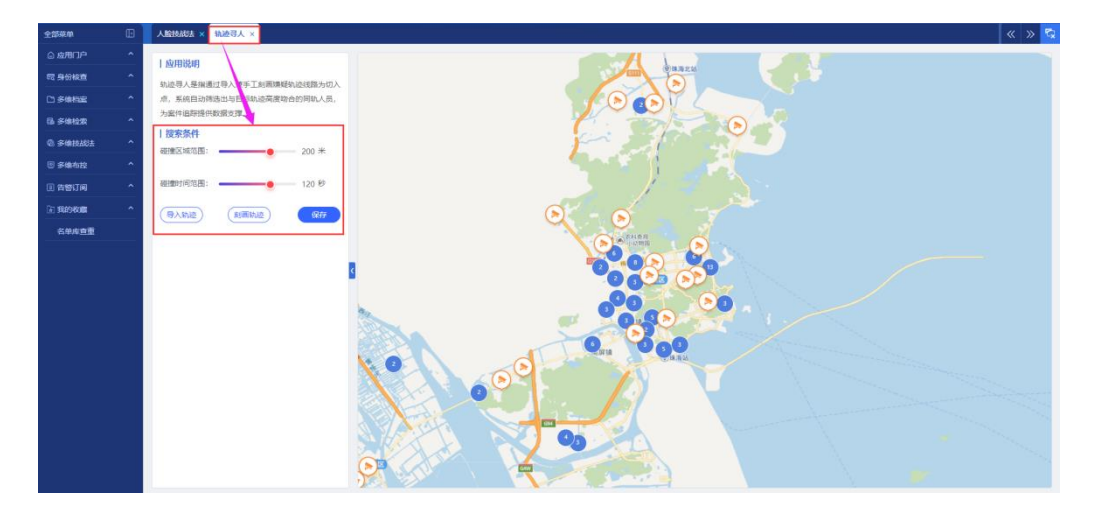

图 4.1.7.1-9 轨迹寻人

**伴随分析**:支持通过时空、同行频次、同行强弱等条件,检索符合条件的相关人员关系图谱,搜索条件:分析时间、卡口名称、同行标签、同行次数、同行 天数、仅显示实名档和两人同行分析展现,输入相关条件后,点击界面下侧【检 索】按钮,界面右侧显示检索结果,如下图所示:

| 全部菜单    | Ð | 人的缺乏法 × 件能分析 ×                                    |
|---------|---|---------------------------------------------------|
| ◎ 应用门户  |   |                                                   |
| 昭 身份核查  |   | 应用说明                                              |
| 白多体物素   |   | 件通力有支持通过时至。可行第次,同行第89号余件,检索<br>符合条件的相关人员关系;语。     |
| 64 多体检索 |   | 搜索条件                                              |
| @ 多维技战法 |   | 分析时间: 2022-03-16 09:53:19 至 2022-03-23 09:53:19 🗀 |
| ⑧ 多燥布拉  |   | - 中口名称: 读选择 🔍                                     |
| ① 告替订阅  |   | 同行标签: 请选择 >                                       |
|         |   | 同行次数:                                             |
| 名单库直重   |   | · · · · · · · · · · · · · · · · · · ·             |
|         |   | 同行天数: ● 1 天以上                                     |
|         |   | 仅显示实 <mark>在 ● 是</mark> ) 杏                       |
|         |   |                                                   |
|         |   | 两人同行步 ● 差 ○ 皆<br>析展現                              |
|         |   |                                                   |
|         |   |                                                   |
|         |   |                                                   |
|         |   |                                                   |
|         |   |                                                   |
|         |   |                                                   |

图 4.1.7.1-10 伴随分析

名单库查重-检索:可输入任务名称、任务状态、分析时间、发起人和发起单 位进行检索,检索结果在界面下侧显示,如下图所示:

| 全部基準         | œ | 人脸快战法×   | 名单库查亚 × |                  |                                        |    |             | « » 😪 |
|--------------|---|----------|---------|------------------|----------------------------------------|----|-------------|-------|
| ◎ 舷用门户       | ^ |          |         |                  |                                        |    | Company and |       |
| 間 身份被查       | ^ | 任务省称     |         | (1991)02: 10:234 | <ul> <li>2344月月1日: (1955)15</li> </ul> | ス組 | 100000      |       |
| □ 多線構成       | ^ | 发起单位;    | 请选择发起单位 |                  |                                        |    |             |       |
| B 多维检索       | ^ | REPRINTS |         |                  |                                        |    |             |       |
| © \$54835525 | ^ |          | ·       |                  |                                        |    |             |       |
| ● 多维布拉       | ^ |          |         |                  |                                        |    |             |       |
|              | ^ |          |         |                  |                                        |    |             |       |
| 🗈 我的收藏       | ^ |          |         |                  |                                        |    |             |       |
| 名单项重重        |   |          |         |                  |                                        |    |             |       |
|              |   |          |         |                  |                                        |    |             |       |
|              |   |          |         |                  |                                        |    |             |       |
|              |   |          |         |                  |                                        |    |             |       |
|              |   |          |         |                  |                                        |    |             |       |
|              |   |          |         |                  |                                        |    |             |       |
|              |   |          |         |                  |                                        |    |             |       |
|              |   |          |         |                  | 暂无查询结果                                 |    |             |       |
|              |   |          |         |                  |                                        |    |             |       |
|              |   |          |         |                  |                                        |    |             |       |
|              |   |          |         |                  |                                        |    |             |       |
|              |   |          |         |                  |                                        |    |             |       |

图 4.1.7.1-11 名单库查重

名单库查重-人工新建查询任务:点击界面【新建查询任务】,在弹框输入任 务名称、源比对库、目标库和相识度,点击保存-提交后新建查询任务,如下图 所示:

| 全部菜单     | 人 監技 战法 × 名单库查亚 ×                           |
|----------|---------------------------------------------|
| ◎ 应用门户   |                                             |
| 辰 身份核查   |                                             |
| □ 多维档案   | 新設時度に   新設時度起伸位                             |
| B 多维检索   | 新建合物任务                                      |
| ⑧ 多维技战法  |                                             |
| 圖 多维布控   | 新增目标追踪任务                                    |
| (1) 告警订阅 | * 任务名称 通道库马                                 |
| 2 我的收藏   |                                             |
| 名单库查重    | ·····································       |
|          | • 目标本 · · · · · · · · · · · · · · · · · · · |
|          |                                             |
|          | • Haikuas                                   |
|          |                                             |
|          |                                             |
|          |                                             |
|          |                                             |

图 4.1.7.1-12 名单库查重-人工新建任务

### 4.1.7.2 CL 技战法

CL 技战法包含昼伏夜出、频繁过车、首次入城、区域碰撞、轨迹查车、套牌分析、假牌车分析、隐匿 Fenix、空降车分析、车流量分析和夜间面部遮挡,如下图所示:

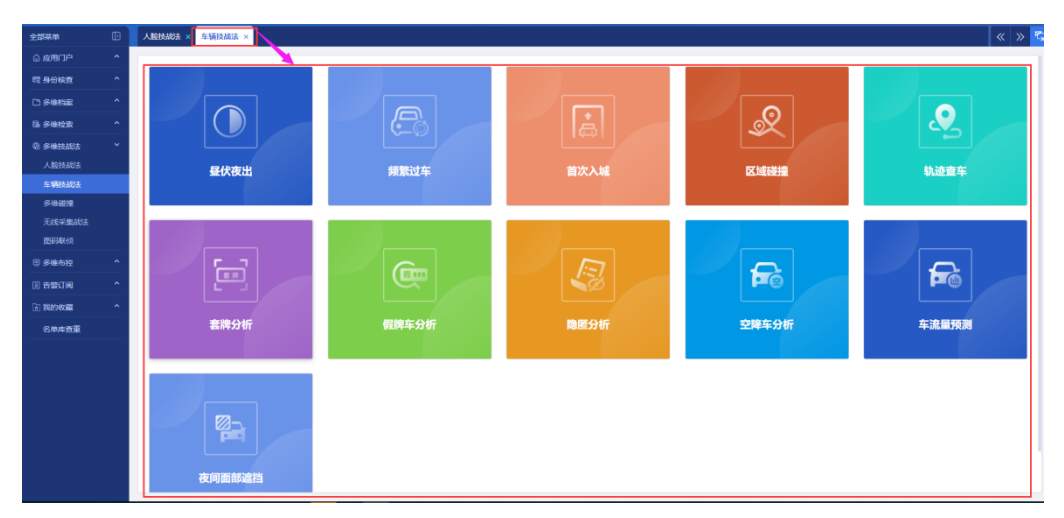

图 4.1.7.2-1 CL 技战法首页

昼伏夜出:是指挖掘白天潜伏休息,晚上出来活动的 CL,并分析其活动的时间、空间分布情况。昼伏时间通常指 5 点-21 点,夜出时间通常指晚 21 点-次日凌晨 5 点。

限制说明:搜索时长不超过90天。

搜索条件:抓拍时间、夜出时间、夜出天数、卡口名称、车牌号码、车牌颜 色、CL 类型、CL 品牌和车身颜色,输入相关条件后,点击界面下侧【检索】按 钮,界面右侧显示检索结果,如下图所示:

| 全部菜单        | Ð | 车辆技战法  | Bt x <mark>程代表出 x</mark>                       | « » • |
|-------------|---|--------|------------------------------------------------|-------|
| @ 应用门户      | ^ |        |                                                |       |
| 韓 身份核查      | ^ | 应用说明   | <i>词</i> ]                                     |       |
| 〇 多维档案      | ^ | 昼伏夜出   | 出层制控度而无器"饮息",做"上出来活动的车辆",并                     |       |
| Gi 多维检索     | ^ | 点-21点, | 通知过时间,王宝又打眼的。重以时间通来推了<br>第. 我出时间接着眼镜,但-次注意是点。  |       |
| A RIMANI    | ^ | 限制说明   | ·····································          |       |
| 0 9 44 ± 10 | _ | 搜索条件   |                                                |       |
| © s=nardoBž |   | 机给时间:  | 月: 2022-03-16 10:08:08 至 2022-03-23 10:08:08 📋 |       |
| ④ 告替订阅      |   | 夜出时间:  | 2100-2280500                                   |       |
| ■ 我的收藏      | ^ |        | 00.00 12:00 24:00 12:00                        |       |
| 名单库查重       |   | 夜出天数:  |                                                |       |
|             |   | 卡口名称:  |                                                |       |
|             |   | 左接导码-  |                                                |       |
|             |   |        |                                                |       |
|             |   | 车牌颜色:  |                                                |       |
|             |   | 车辆类型:  | 2 2 2                                          |       |
|             |   | 女短月建一  | 暫无直询結果                                         |       |
|             |   |        |                                                |       |
|             |   | 车券额色:  |                                                |       |
|             |   |        |                                                |       |
|             |   |        |                                                |       |
|             |   |        |                                                |       |
|             |   |        |                                                |       |

图 4.1.7.2-2 昼伏夜出

**频繁过车:**频繁过车是指从设定的时间范围内的过车记录数据中挖掘出频繁 出现在设定的卡口区域内的 CL。限制说明:搜索时长不超过 90 天。

搜索条件:抓拍时间、关注时段、抓拍次数、卡口名称、车牌号码、车牌颜 色、CL 类型、CL 品牌和车身颜色,输入相关条件后,点击界面下侧【检索】按 钮,界面右侧显示检索结果,如下图所示:

| 全部菜单          | œ | 1 WHEALE X WEILER                                 | » 🖏 |
|---------------|---|---------------------------------------------------|-----|
| ◎ 应用门户        | ^ |                                                   |     |
| 間 身份核查        | ^ | [盧用裁判                                             |     |
| 口多维档案         | ^ | 新聞は全体の大学になった時期にはなっていたので、                          |     |
| B 多维拉家        | ^ | <b>和利因</b> 罪: 搜索时间不通过1天。                          |     |
| @ 多维技战法       | ^ | 规策条件                                              |     |
| 🗄 多维布拉        | ^ | Mide#j#: 2022-01-16 101132 至 2022-03-23 10.1132 🗇 |     |
| 1) 告罄订阅       | ^ | M33/IR: 0000-2400                                 |     |
| International | ^ | 00:0 12:00 24:00 12:00<br>Info:02:0               |     |
| 名单库查重         |   |                                                   |     |
|               |   | 4#65: 4.#C50/MMMM                                 |     |
|               |   | \$#68: 50 Ha                                      |     |
|               |   | 48921: ±55 ✓                                      |     |
|               |   | <b>市碼品牌:</b> 全部 ♥ 暫无童询結果                          |     |
|               |   |                                                   |     |
|               |   |                                                   |     |
|               |   |                                                   |     |

图 4.1.7.2-3 频繁过车

**首次入城:**主要检索在指定时间段里出现,但在回溯时间段里没有出现过的 CL 信息。限制说明: 搜索时长不超过 15 天,回溯时长不超过 30 天。

搜索条件:抓拍时间、回溯时长、卡口名称、车牌号码、车牌颜色、CL 类型、 CL 品牌和车身颜色,输入相关条件后,点击界面下侧【检索】按钮,界面右侧 显示检索结果,如下图所示:

| 全部菜单    | Ð | 车辆技战法                                  | × 首次入城 ×                                    |
|---------|---|----------------------------------------|---------------------------------------------|
| 🛆 应用门户  | ^ | 1.00.000                               |                                             |
| 戰 身份核查  | ^ | []][]]]]]]]]]]]]]]]]]]]]]]]]]]]]]]]]]] |                                             |
| □ 多律档案  | ^ | 置次出现]<br>没有出现;                         | L要投救在國田时间設里出现,但在回溯时间設里<br>土的车辆信息。           |
| B 多维检索  | ^ | 限制说明:                                  | 搬家时长不起过15天,回溯时长不超过30天。                      |
| ③ 多维技战法 | ^ | 搜索条件                                   |                                             |
| ⑧ 多缘布拉  | ^ | stinatio:                              | 2022-03-16 10:15:11 至 2022-03-23 10:15:11 ● |
| () 告答订问 | ^ | 回溯时长:                                  | ● 7 天以内                                     |
| 国际的收益   | ^ | 卡口名称:                                  | 清洗洋                                         |
| 名单库西亚   |   | 车牌号码:                                  | 车牌号码可模糊查询 ?                                 |
|         |   | 车牌颜色:                                  |                                             |
|         |   | 4-477-14 TE                            |                                             |
|         |   | 14.86美亚:                               | 23                                          |
|         |   | 车辆品牌:                                  | 全部 <b>*</b>                                 |
|         |   | 车身颜色:                                  |                                             |
|         |   |                                        | Http://www.analysis.com                     |
|         |   |                                        |                                             |
|         |   |                                        | $\lambda$                                   |
|         |   |                                        |                                             |
|         |   |                                        |                                             |
|         |   |                                        |                                             |

图 4.1.7.2-4 首次入城

**区域碰撞:** 区域碰撞通过多个不同的时间、空间碰撞找交集,排查在不同碰撞区域都有出现的嫌疑 CL,协助串并案分析。限制说明: 最少 2 组碰撞条件,最多 4 组碰撞条件,搜索时长不超过 7 天,卡口数量均不能超过 50 个。

搜索条件:抓拍时间、卡口名称,在条件1、条件2...输入相关条件后,点击 界面下侧【检索】按钮,界面右侧显示检索结果,如下图所示:

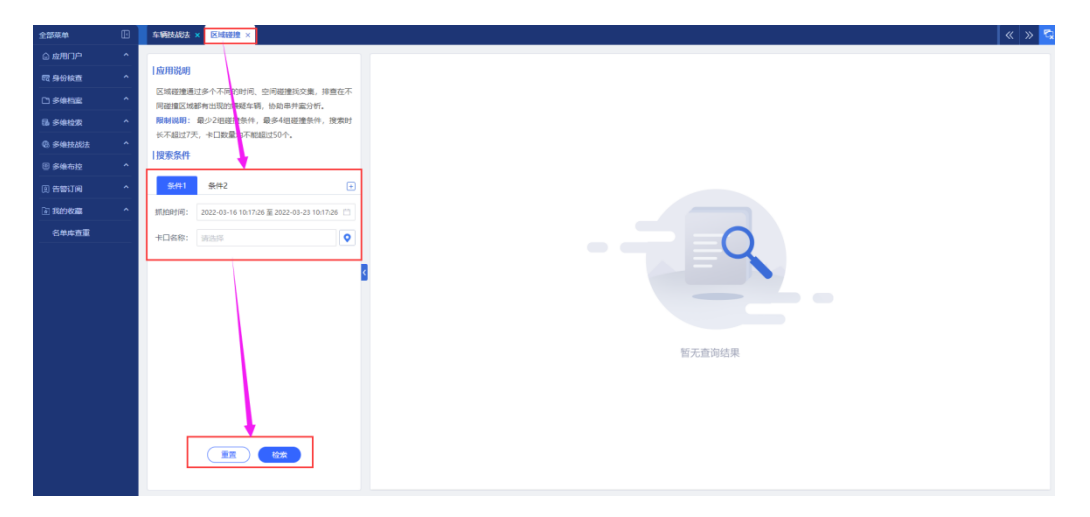

图 4.1.7.2-5 区域碰撞

注:条件1、条件2后面【+】可以增加条件3、条件4,至少填写2组条件进行 搜索;

**轨迹查车**:通过在卡口地图上刻画出目标轨迹,系统根据线路上的卡口和选定的时间段,筛选出经过目标轨迹卡口上的 CL。限制说明:目标轨迹不超过 5 个点,每个点至少选中 1 个卡口,搜索时长不超过 24 小时。

搜索条件:抓拍时间、车牌号码、车牌颜色、CL类型、CL品牌和车身颜色,

输入相关条件后,点击界面下侧【检索】按钮,界面右侧显示检索结果,如下图 所示:

| 全部菜单    | Œ | Massaca x Subdafa x                                                                                                    | » s |
|---------|---|----------------------------------------------------------------------------------------------------|-----|
| ◎ 应用门户  | ^ |                                                                                                    |     |
| 暇 身份核查  | ^ | Nan Kong                                                                                                    |     |
| □ 多维档案  | ^ | 动音等或过于40 电微上频调出目标动法,系的频频频频<br>计分口医测验检查 网络,微和出现自己标动中口上的在                                                                                                    |     |
| B 多维检索  | ^ | R.                                                                                                    |     |
| @ 多维技战法 | ^ | 離戦観測: 目転転間 希望近年点、毎々高度少週中11个+1<br>、 使者性不可能にないから、                                                                                                    |     |
| 🗵 多维布拉  | ^ | <b>皮质条件</b>                                                                                                    |     |
| 0 告替订阅  | ^ | 1000                                                                                                    |     |
| ≥ 我的收藏  | ^ | Kitefee 2022-0-22 10-19-69 至 2022-01-23 10-19-69 □                                                                                                    |     |
| 名单库查重   |   |                                                                                                    |     |
|         |   |                                                                                                    |     |
|         |   |                                                                                                    |     |
|         |   | 1972 1 · · · · · · · · · · · · · · · · · ·                                                                                                    |     |
|         |   | 440.00 × 100 × 1 |     |
|         |   | · 身極色: 金麗 · · · · · · · · · · · · · · · · · ·                                                                                                    |     |
|         |   |                                                                                                    |     |
|         |   |                                                                                                    |     |

图 4.1.7.2-6 轨迹查车

**套牌分析:**主要基于实时抓拍的过车记录,挖掘分析出时间很近,空间很远,时 空异常的过车记录,则判定为疑似套牌车,协助 GA 交警抓取违规套牌 CL。限制 说明:搜索时长不超过 90 天。

搜索条件:抓拍时间、卡口名称、车牌号码、车牌颜色、CL 类型、CL 品牌 和车身颜色,输入相关条件后,点击界面下侧【检索】按钮,界面右侧显示检索 结果,如下图所示:

| 全部菜单    |   | 车辆技动动            | × 高牌分析 ×                                  |                |
|---------|---|------------------|-------------------------------------------|----------------|
| © 应用门户  | ^ | Laboration       |                                           |                |
| 戰 身份検査  | ^ | [MH1RH]          |                                           |                |
| □ 多维档案  | ^ | 近,空间             | 1.要要了;x+131,000,02年记录,5<br>很远,时空异为的过车记录,只 | 目判定为疑似轰牌       |
| 国家体检索   | ^ | 车,协助2<br>2246280 | 公安交替抓取违則 森牌车辆。<br>線索討ド不認い 0 チ             |                |
| @ 多维技战法 | ^ | 複索条件             | 120.0043 50014840.2000.0                  |                |
| 图 多维布拉  | ^ | 抓把自己问:           | 2022-03-16 10:21:19 至 2022-0              | 13-23 10:21:19 |
| E 告告订阅  | ^ | *                | 1213-17                                   |                |
| 我的收藏    | ^ | 1.00.000         | PLOST                                     |                |
| 名单库查重   |   | 车牌号约:            | 车牌号码可模糊直调                                 |                |
|         |   | 车牌颜色:            | 全部                                        | 其他             |
|         |   | 车辆类型:            | 全部                                        | ~              |
|         |   | 车辆品牌:            | 全部                                        | ~              |
|         |   | 车身颜色:            | 28 <b>.</b>                               |                |
|         |   |                  |                                           | 死他             |
|         |   |                  |                                           |                |

#### 图 4.1.7.2-7 套牌分析

**假牌车分析:**对于每条过车记录,系统都会根据车牌+车牌颜色与驾管库信息比 对,不在驾管库内,则判定为假牌车。系统根据驾管库的 CL 登记范围确定假牌 车的研判范围。 搜索条件:抓拍时间、卡口名称、假牌状态、车牌号码、车牌颜色和车身颜 色,输入相关条件后,点击界面下侧【检索】按钮,界面右侧显示检索结果,如 下图所示:

| 全部菜单     | D | 车辆技起去 × 假牌车分析 ×                                      |          |
|----------|---|------------------------------------------------------|----------|
| () 应用门户  | ^ | Laboration .                                         |          |
| 暇 身份核查   | ^ |                                                      | -        |
| D)多维档案   | ^ | 对于每条过车记录,系统副会根据车牌+车牌颜色与喻<br>信息比对,不在瑞管库内,大利定为假牌车。系统根据 | 管库<br>河管 |
| 国家编校家    | ^ | 库的车辆登记范围确定假牌车的研判范围。                                  |          |
| @ 多维技战法  | ^ | 投索条件                                                 | _        |
| ⑧ 多维布拉   | ^ | 机油时间: 请选师                                            | •        |
| ① 告替订阅   | ^ | +08称: 1988                                           | •        |
| a Reykan | ^ | 假碑状态: 全部                                             | ~        |
| 名单库查重    |   | <b>车牌号码:</b> 车牌号码可模糊直询                               | 0        |
|          |   | 东横颜色: 400 100                                        |          |
|          |   |                                                      | _        |
|          |   | <b>车身颜色:</b> 全部                                      |          |
|          |   |                                                      | 其他       |
|          |   |                                                      |          |
|          |   |                                                      |          |
|          |   |                                                      |          |
|          |   |                                                      |          |
|          |   |                                                      |          |
|          |   |                                                      |          |
|          |   |                                                      |          |

图 4.1.7.2-8 假牌车分析

**隐匿分析:** 主要分析隐匿 CL 和藏匿地。从最后抓拍时间往后计算,在设定的隐 匿天数内,在全库抓拍范围里一直都没有出现过的 CL,以及 CL 最后的藏匿地。 限制说明: 搜索时长不超过 90 天,隐匿天数不超过 90 天。

搜索条件:抓拍时间、隐匿天数、卡口名称、车牌号码、车牌颜色、CL类型、 CL 品牌和车身颜色,输入相关条件后,点击界面下侧【检索】按钮,界面右侧 显示检索结果,如下图所示:

| 全部菜单      | 年期設計             | × 隐匿分析 ×                             |                          |
|-----------|------------------|--------------------------------------|--------------------------|
| ◎ 虚用门户    | Labamastan       |                                      |                          |
| 國 身份核查    | I MY FEI ID CHE  |                                      | LECHIMAN/RANES           |
| 口多维档案     | wel展为有3          | Exponence中和邋遢地。从着<br>设定的隐匿天動内,在全库抓拍现 | 2m313CP31可任后<br>3面里一直都没有 |
| 6 多维拉索    | 出现过的多            | E辆,以及车辆进后的覆覆地。                       | PT10+00-E                |
| @ 多维技战法   | 1 10140-56.01    | 通常时长不能190天,隐匿大3                      | 版不相过90天。                 |
| 图 多维布拉    | 152.余乐叶<br>抓拍时间: | 2022-03-16 10:25:35 至 2022-0         | 8-23 10:25:35            |
| 图 告誓订问    | NZTX-            |                                      | IT THE                   |
| 17.89 W.W | PENEL/SAL        | -                                    | 15 AML                   |
| 名单库查重     | 卡口名称:            | 谢法择                                  | <b>Q</b>                 |
|           | 模糊没有             | 批量精准搜车                               |                          |
|           | 车牌号码:            | 车牌带码可模糊查询                            | ?                        |
|           | 车牌颜色:            |                                      | 36.02                    |
|           |                  |                                      |                          |
|           | 车辆类型:            | 全部                                   | Ý                        |
|           | 车辆品牌:            | 全部                                   | ~                        |
|           | 车券颜色:            | 28 <b>.</b>                          |                          |
|           |                  |                                      | 利位                       |
|           |                  |                                      |                          |
|           |                  |                                      | _                        |
|           |                  |                                      |                          |
|           |                  |                                      |                          |

图 4.1.7.2-9 隐匿分析

注: 可选择模糊搜车或者批量精准搜车;

套牌分析: 基于某封闭路段, 分析入口没有记录, 出口有记录的 CL, 即为空降

CL。为办案提供可疑 CL 数据支撑。

搜索条件:入栈时间、入栈卡口、出栈时间、出栈卡口、车牌颜色和车身颜 色,输入相关条件后,点击界面下侧【检索】按钮,界面右侧显示检索结果,如 下图所示:

| 全部幕曲    | 车辆技动起 >          | × 空間车分析 ×                                   |
|---------|------------------|---------------------------------------------|
| ◎ 应用门户  |                  |                                             |
| 曖 身份核查  | 应用说明             |                                             |
| □ 多维档案  | 基于某封闭的<br>即为空降车¥ | 高段,分析1、口反有に使,出口有记录的车辆,<br>雨。为办案线 駅可延车辆数据支撑。 |
| 區 多维拉索  | 搜索条件             | <b>N</b>                                    |
| @ 多维技战法 | 入核时间:            | 2022-03-23 00:00:00 至 2022-03-23 10:27:48 📋 |
| 🗄 多维布拉  | 入线卡口:            | 161547 <b>Q</b>                             |
| ① 告答订阅  | +++===+==-       | 2022.02.22.00.00.00 \$ 2022.02.22.10.27.48  |
| ● 我的物願  | C19685145:       | 2022-03-23 000000 # 2022-03-23 10:27:48     |
| 名单库查重   | 出线卡口:            | 資語料                                         |
|         | 车牌颜色:            | 全部                                          |
|         | 车身颜色:            | 22                                          |
|         |                  | <b>же</b>                                   |
|         | L L              |                                             |
|         |                  |                                             |
|         |                  |                                             |
|         |                  |                                             |
|         |                  | 1                                           |
|         | L I              |                                             |
|         |                  |                                             |
|         |                  |                                             |

图 4.1.7.2-10 空降车分析

**车流量分析:** 流量分析主要分析某个时间段、某个区域范围内的所有卡口的过车数量情况,可以找出车流量较大的卡口。限制说明:搜索时长不超过 90 天。

搜索条件:抓拍时间、卡口名称,输入相关条件后,点击界面下侧【检索】 按钮,界面右侧显示检索结果,如下图所示:

| 全部菜单    | œ | s versaux × s scaleford ×                            | « » <sup>с</sup> |
|---------|---|------------------------------------------------------|------------------|
| ◎ 应用门户  | ^ |                                                      |                  |
| 〒 身份核直  | ^ | [ Ne/1718[247]                                       |                  |
| し 多無相案  | ^ | 1.電気が主要が増入する時間、差不包括電気が設め作用口<br>かけな声響機を見ていたはなな感覚をかかれて |                  |
| B 多维检索  | ^ | Newsum: generation of.                               |                  |
| ④ 多维技成法 | ^ | 現形条件                                                 |                  |
| 🕑 多倫布拉  | ^ | 開始的門線: 2022-03-16 16.39:27 至 2022-03-23 10.30:27 □   |                  |
| ① 告答订阅  | ^ | *D88: WAR Q                                          |                  |
|         | ^ |                                                      |                  |
| 200693  |   | BERNELLER STATES                                     |                  |

图 4.1.7.2-11 车流量分析

夜间面部遮挡: 支持通过指定夜晚时间段、指定分析区域卡口,检索夜间放遮阳 板遮挡面部的 CL 情况,协助排查异常 CL。限制说明: 搜索时长不超过 90 天。

搜索条件:抓拍时间、关注时段和卡口名称,输入相关条件后,点击界面下

侧【检索】按钮,界面右侧显示检索结果,如下图所示:

| 全部菜单    | 车辆鼓动的           | 去 × 我问面部追归 ×                                    |          |
|---------|-----------------|-------------------------------------------------|----------|
| © 波用门户  | L.              |                                                 |          |
| 昭 身份核查  | 1 应用说明          |                                                 |          |
| 口多维格器   | (2)可面部<br>口, 检索 | vell电文标通过mize权规时问取、描定分析区<br>被间放遮阳板涂挡面部的车辆情况,协助排 | 6下<br>[异 |
| 區 多维检索  | 栄车辆。            | *108041/T*2-10E                                 |          |
| @ 多维技战法 | 1 把索条件          |                                                 |          |
| ⑧ 多维布拉  | 1140816         | animati                                         | -        |
| 1) 告偿订阅 | 21010-21-2      |                                                 |          |
| 注我的权能   | 关注时间            | 00:00 12:00 24:00 12:00                         | :00      |
| 名单库查重   | 卡口名称            | : 请选绎                                           | 0        |
|         |                 |                                                 |          |
|         |                 |                                                 |          |
|         |                 |                                                 |          |
|         |                 | \                                               |          |
|         |                 | \                                               |          |
|         |                 | \<br>\                                          |          |
|         |                 | \<br>\                                          |          |
|         |                 |                                                 |          |
|         |                 | <u> </u>                                        |          |
|         |                 | 重要した家                                           |          |

图 4.1.7.2-12 夜间面部遮挡

### 4.1.7.3 多维碰撞

**多轨碰撞**: 以输入 RL、CL 或终端感知线索为切入点,通过检索嫌疑目标轨迹,碰撞出轨迹拟合度高的同行人、车、终端感知信息,为案件追踪提供数据支撑;

搜索条件:数据类型、相似度、分析时间和分析区域,输入相关条件后,点 击界面下侧【检索】按钮,界面右侧显示检索结果,如下图所示:

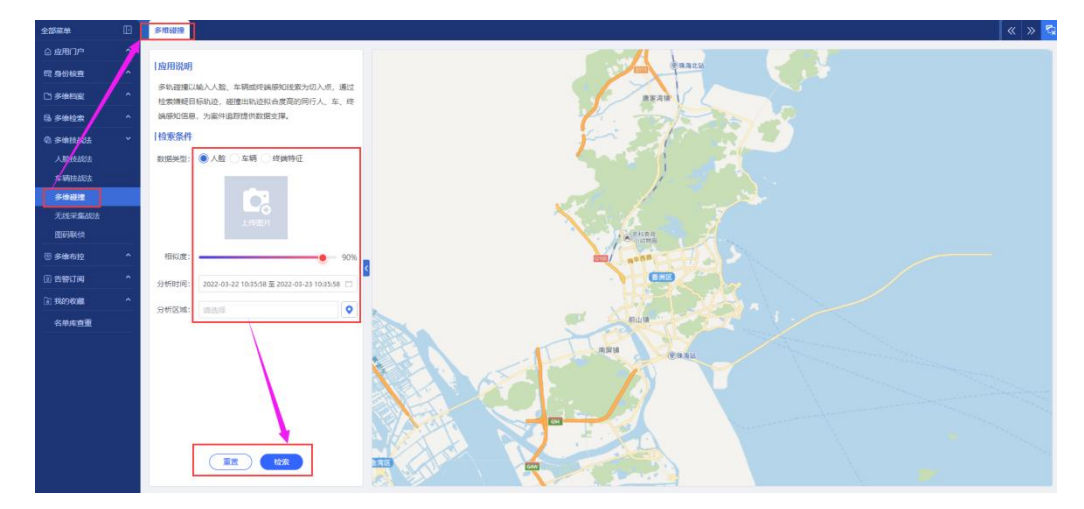

图 4.1.7.3-1 多维碰撞

4.1.7.4 无线采集战法

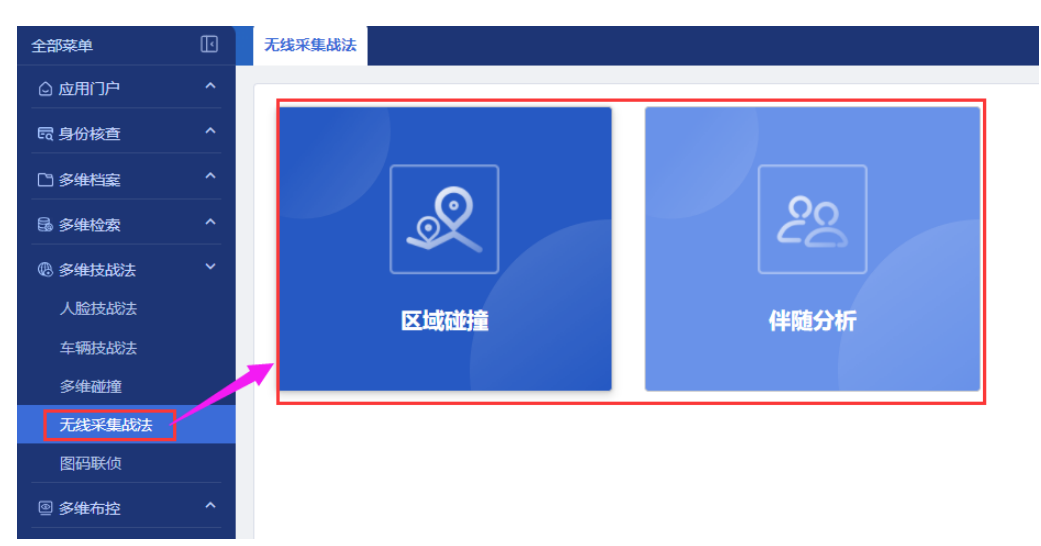

无线采集战法包含区域碰撞和伴随分析功能,如下图所示:

图 4.1.7.4-1 无线采集战法

**区域碰撞**: 区域碰撞通过多个不同的时间、空间碰撞找交集,排查出在不同 碰撞区域都有出现的嫌疑人,协助串并案分析。限制说明: 最少2组碰撞条件, 最多4组碰撞条件,搜索时长不超过7天,卡口数量均不能超过50个。

搜索条件:采集时间、采集设备,在条件1、条件2...输入相关条件后,点击 界面下侧【检索】按钮,界面右侧显示检索结果,如下图所示:

| 全部菜单    | Ð |                                                        | « » 😒 |
|---------|---|--------------------------------------------------------|-------|
| ⑥ 应用门户  | ^ |                                                        |       |
| 電 身份核查  | ^ | 1.00/013(0)                                            |       |
| □ 多律档案  | ^ | 区域超速集团分子环境动物。 安闲器建立类具   排出生在<br>不可能型位 地球中国社会 的影响于我的外方。 |       |
| B 多维检索  | ^ | 朝朝(現明): 最少2回回(1)条件, 最多44回道条件, 提集的                      |       |
| ③ 多维技战法 | ^ | 他不通道7天,中日政連集不相通过50个。                                   |       |
| ⑧ 多维布拉  | ^ |                                                        |       |
| 0 5810  | ^ | <u>\$4/11</u> \$2/172 (1)                              |       |
| 🗈 民的收藏  | ^ | · 采集时间: 2022-01-16 10-42:10 至 2022-01-23 10-42:10 □    |       |
| 名单库查重   |   |                                                        |       |
|         |   |                                                        |       |

图 4.1.7.4-2 区域碰撞

注:条件1、条件2后面【+】可以增加条件3、条件4,至少填写2组条件 进行搜索;

伴随分析: 多轨碰撞以输入 RL、CL 或终端感知线索为切入点, 通过检索嫌

疑目标轨迹,碰撞出轨迹拟合度高的同行人、车、终端感知信息,为案件追踪提 供数据支撑。

搜索条件:数据类型、IMSI 码、分析时间和分析区域,点击界面下侧【检索】 按钮,界面右侧显示检索结果,如下图所示:

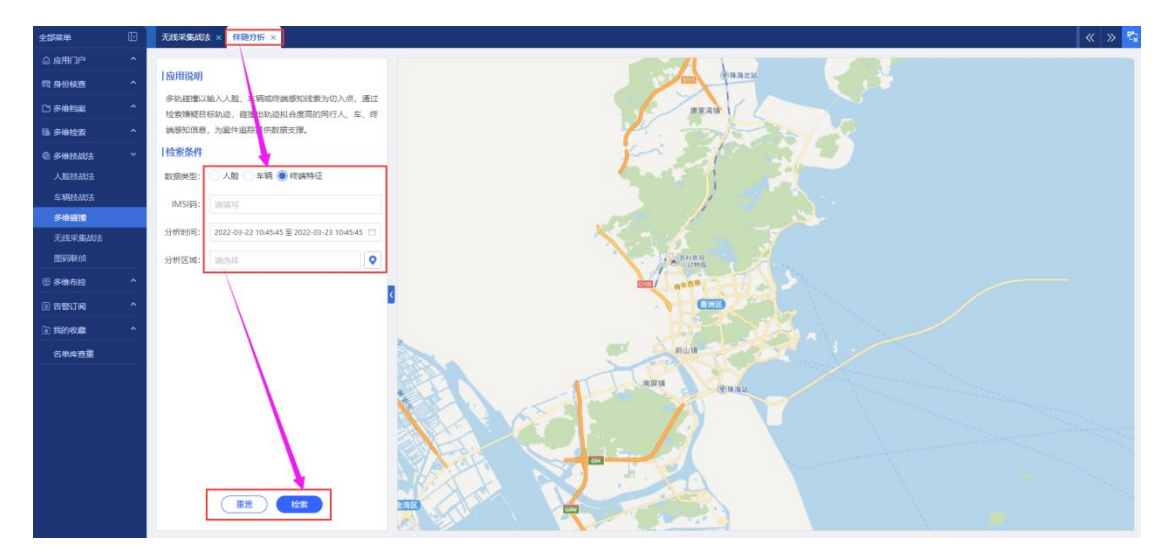

图 4.1.7.4-3 伴随分析

### 4.1.7.5 图码联侦

图码联侦包含多维查询、多维碰撞、关系查询、1:1 推演和研判任务管理功能,如下图所示:

| 全部菜单                                                    | Ð | 四何以依 |                |      |       | « » 😒  |
|---------------------------------------------------------|---|------|----------------|------|-------|--------|
| ◎ 应用门户                                                  | ^ |      |                |      |       |        |
| 暇 身份核查                                                  | ^ |      |                |      |       |        |
| 〇 多维档案                                                  | ^ |      |                |      |       |        |
| 13 多体检索                                                 | ^ |      | <u>ହ</u> ର୍ଚ୍ଚ | - Q  | 1V1   |        |
| @ 多维技战法                                                 | ~ |      |                |      |       |        |
| 人脑技战法                                                   |   | 多维查询 | 多維碰撞           | 关系查询 | 1v1推演 | 研判任务管理 |
| 车辆技战法                                                   |   |      |                |      |       |        |
| 多伸碰撞                                                    |   |      |                |      |       |        |
| 无线采集战法                                                  |   |      |                |      |       |        |
| 医药联络                                                    |   |      |                |      |       |        |
| 田 序维布拉                                                  | ^ |      |                |      |       |        |
| (1) 告罄订阅                                                | ^ |      |                |      |       |        |
| <ul> <li>####################################</li></ul> | ^ |      |                |      |       |        |
| 名单库查重                                                   |   |      |                |      |       |        |
|                                                         |   |      |                |      |       |        |
|                                                         |   |      |                |      |       |        |
|                                                         |   |      |                |      |       |        |
|                                                         |   |      |                |      |       |        |
|                                                         |   |      |                |      |       |        |

#### 图 4.1.7.5-1 图码联侦

**多维查询:**点击进入多维查询界面,输入关键字,点击右侧【检索】,界面下侧显示检索结果,如下图所示:

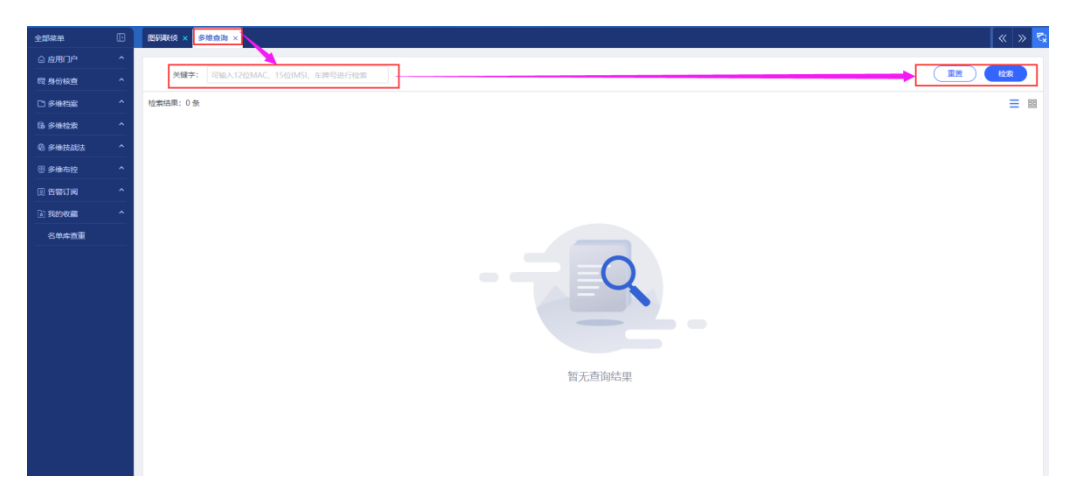

图 4.1.7.5-2 多维查询

**多维碰撞:** 以输入 RL、CL 或终端感知线索为切入点,通过检索嫌疑目标轨迹,碰撞出轨迹拟合度高的同行人、车、终端感知信息,为案件追踪提供数据支撑;

搜索条件:数据类型、相似度、分析时间和分析区域,输入相关条件后,点 击界面下侧【检索】按钮,界面右侧显示检索结果,如下图所示:

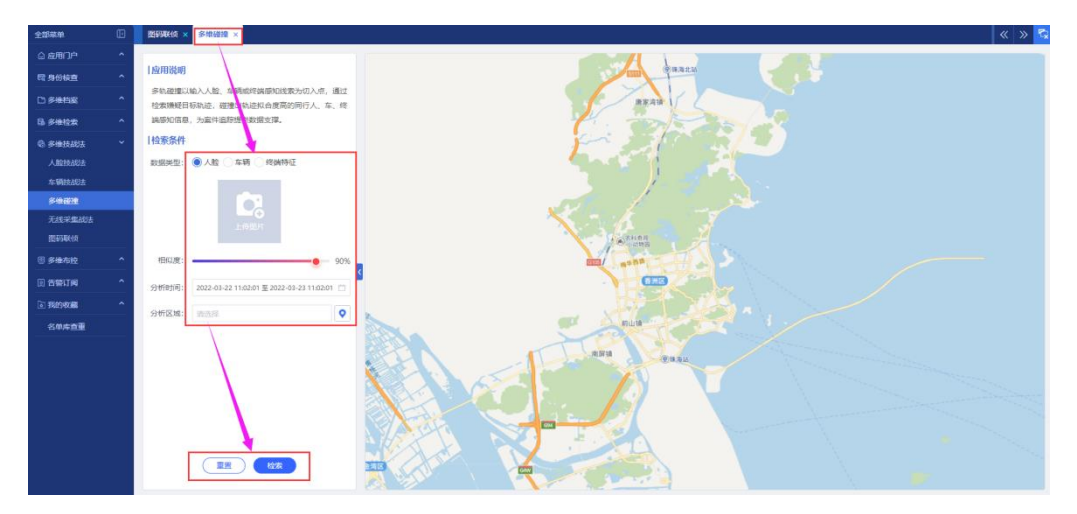

图 4.1.7.5-3 多维碰撞

**关系查询**:点击进入关系查询界面,输入关键字,点击右侧【检索】,界面下侧显示检索结果,如下图所示:

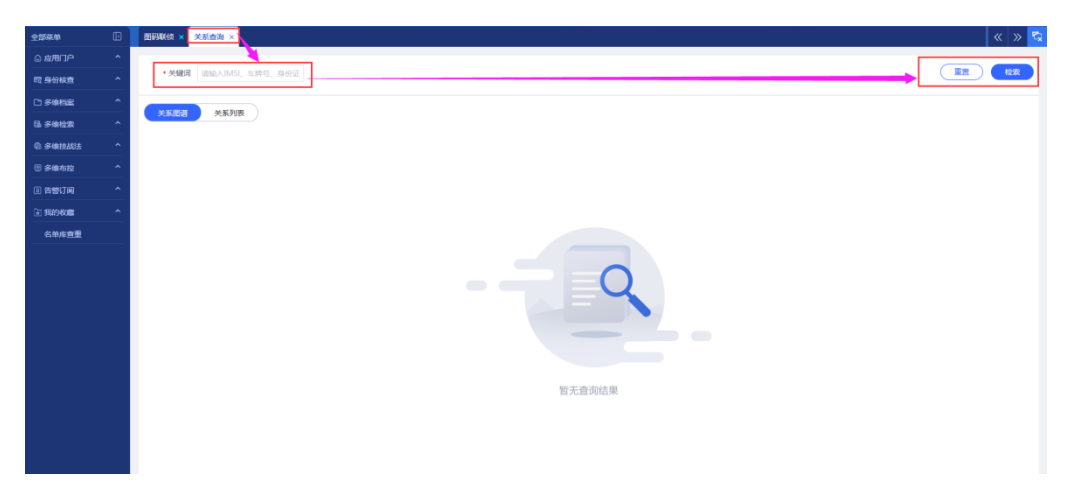

图 4.1.7.5-4 关系查询

**1:1 推演:** 点击进入 1:1 推演界面,输入实体目标 1 和实体目标 2 的关键字,点 击右侧【检索】,界面下侧显示检索结果,如下图所示:

| 全部菜单                  | Đ | 2010000 × 1/102 ×                                                                                       |
|-----------------------|---|----------------------------------------------------------------------------------------------------|
| © 应用门户                | ^ |                                                                                                    |
| 12 身份核查               | ^ | <ul> <li>* 森田首称1 (398) AMS3、 ながも、 各分区</li> <li>* 森田首称2 (398) AMS3、 ながも、 各分区</li> <li>第 (352)</li> </ul> |
| 口多维档案                 | ^ |                                                                                                    |
| 66 多维检索               | ^ |                                                                                                    |
| @ 多维技战法               | ^ |                                                                                                    |
| ◎ 多维布拉                | ^ |                                                                                                    |
| (1) 告報订阅              | ^ |                                                                                                    |
| 1 13 19 19 <b>1</b> 3 | ^ |                                                                                                    |
| 名单体查查                 |   | で<br>定<br>の<br>位<br>和                                                                                   |

图 4.1.7.5-5 1:1 推演

**研判任务管理-查询:**点击进入研判任务管理界面,输入任务名称、任务状态、 创建时间、发起人和发起时间,点击右侧【检索】,界面下侧显示检索结果,如 下图所示:

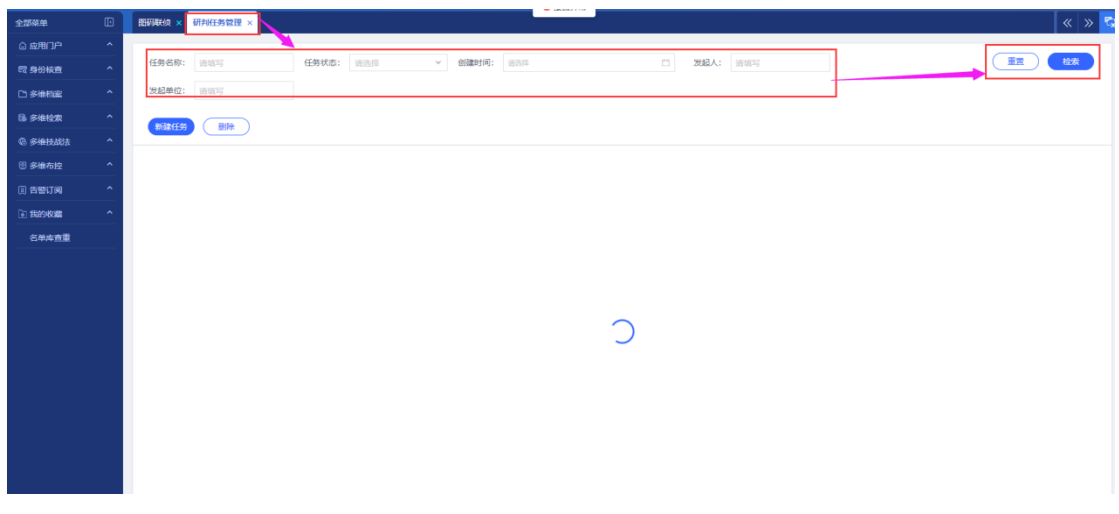

图 4.1.7.5-6 研判任务管理-查询

**研判任务管理-新建任务:**点击进入研判任务管理界面,点击【新建任务】,输入 任务名称、研判条件、上传照片、输入 IMSI 码和添加任务描述,点击保存-提交, 界面会显示新建任务,如下图所示:

| 全部菜单   | E | 图得联侦 × 研判任务管理 ×                         | ĺ                |
|--------|---|-----------------------------------------|------------------|
| ◎ 应用门户 |   |                                         |                  |
|        |   | 任务名称: 当地写 任务状态: 当选师 新建研判任务              | × <sup>對填写</sup> |
|        |   | 发起单位: 请读写 任务名称 诺填写                      |                  |
|        |   |                                         |                  |
|        |   | 해 제 제 제 제 제 제 제 제 제 제 제 제 제 제 제 제 제 제   |                  |
|        |   |                                         |                  |
| 自告警订阅  |   | 上 日 日 日 日 日 日 日 日 日 日 日 日 日 日 日 日 日 日 日 |                  |
| 🖻 我的收藏 |   | 上仮胞片 延件号码: 靖旗写                          |                  |
|        |   |                                         |                  |
|        |   |                                         |                  |
|        |   | 年勝号码: 清填写                               |                  |
|        |   | 上時間片                                    |                  |
|        |   |                                         |                  |
|        |   | IMS169: 唐典··                            | _                |
|        |   | 任务描述 靖與马                                |                  |
|        |   |                                         | -                |
|        |   |                                         |                  |
|        |   |                                         |                  |
|        |   |                                         |                  |

图 4.1.7.5-7 研判任务管理-新建

### 4.1.8 多维 BK

多维 BK 包含发起 BK、BK 审批和全部任务功能,如下图所示:

| 全部菜单                  | 发起布控                    |                        |
|-----------------------|-------------------------|------------------------|
| ◎ 应用门户 ^              |                         |                        |
| 园 身份核查 <b>个</b>       | 布控标题: 请填写               | 布控等级: 请选择              |
| □多维档案 ^               | 发起布控                    |                        |
| 區 多 <del>维</del> 检索 ^ |                         |                        |
| ® 多维技战法 ^             | ● 布控标题: 11              | 布控标题:方法                |
| ◎ 多维布控                | 布控等级: 查缉抓捕              | 布控等级:查缉抓捕              |
| 发起布控                  | 友起单位: 一级的 J<br>发起人: 管理员 | 友起単位: 一级部门<br>发起人: 管理员 |
| 布控审批                  |                         |                        |
| 全部任务                  |                         |                        |
|                       | 布控到期                    |                        |

图 4.1.8-1 多维 BK

### 4.1.8.1 发起 BK

发起 BK-查询:点击进入发起 BK 界面,输入 BK 标题、BK 等级、任务状态、 发起人和发起单位,点击右侧【检索】,界面下侧显示检索结果,如下图所示:

| ±15###                                 | 观起布拉        |                                                                                                    |                 |                        |                          | « » 😒                     |
|----------------------------------------|-------------|----------------------------------------------------------------------------------------------------|-----------------|------------------------|--------------------------|---------------------------|
| ◎ 成用口户 ^                               |             |                                                                                                    |                 |                        |                          |                           |
| 同身份被查 ^                                | 布拉标题: 访讯写   | 布拉等级: 请选择 >                                                                                                    | 任务状态: 请选择 >     | 发起人: 清洁写 发起            | 建位: 请说写                  |                           |
| □ 多单档案 ^                               | 发起布拉        |                                                                                                    |                 | 布拉任务                   | : 14 布拉人脸: 5 布拉车辆: 0 布拉! | MAC地址数: 0 布拉IMEI/IMSI数: 0 |
| B #####                                |             |                                                                                                    |                 |                        |                          |                           |
| @ #################################### | 已成存         | 市技中     市技中     市技中     市技中     市技中     市     市       市     市       市     市 | 市技中<br>市技研算: 方法 | - 2007<br>市均标题: 111112 | <u> </u>                 | <u>布控制期</u><br>布拉制期       |
| 8 多维布拉 *                               | 布拉等级: 服务民生  | 布拉等级: 查還抓捕                                                                                                    | 布拉等级: 查選抓捕      | 布拉等级: 徐穆管拉             | 布拉琴级: 查通抓捕               | 布拉等级: 查缉抓捕                |
| Walking .                              | 发起单位: 一级部门  | 发起单位:一级部门                                                                                                    | 发起单位: 一级部门      | 发起单位: 一级部门             | 发起单位: 一级部门               | 发起单位: 一级部门                |
| 方は東非                                   | 发起人: 管理员    | 发起人: 管理员                                                                                                    | 发起人: 管理员        | 波起人: test              | 測起人: 管理员                 | 泼起人: 管理员                  |
| 012.00                                 | 提交          |                                                                                                    |                 |                        |                          | 再次布控                      |
|                                        | 240707      | 240708                                                                                                    | 247-707         | 210308                 | 20308                    | \$10B08                   |
| (1) 告偿订阅 ^                             | 本体振動: 本体測述1 | 本(QEEE): 333                                                                                                    | ********        | 本体振颤: 例はbk             |                          | 素は振動: 協校変通2555D           |
| ■ 我的收藏 ^                               | 布拉等级: 查過抓捕  | 布拉等级: 查過抓捕                                                                                                    | 布拉等级: 查报抓捕      | 布拉等级: 查报机械             | 布拉等级: 维稳管拉               | 布拉等级: 查缉抓捕                |
| 名的皮布里                                  | 波起单位: 一级部门  | 发起单位: 一级部门                                                                                                    | 发起单位: 一级部门      | 冠起单位: 一级部门             | 没起单位: 一级部门               | 光起单位: 一级部门                |
|                                        | 发起人: 管理员    | 发起人: 管理员                                                                                                    | 发起人: 管理员        | 发起人: 管理员               | 发起人: 管理员                 | 发起人: mjj                  |
|                                        | 再次布控        | 再次布拉                                                                                                    | 再次布控            | 再次布拉                   | 再次布控                     |                           |
|                                        | 布拉到期        | 布拉到期                                                                                                    | 市投資期            |                        |                          |                           |
|                                        | 布拉标题:布拉车辆   | 布拉标题: test1                                                                                                    | 布拉标题:防御布拉任务一    |                        |                          |                           |
|                                        | 布拉等级: 查缉抓捕  | 布拉尊级: 服务民生                                                                                                    | 布拉螺缎: 维稳管控      |                        |                          |                           |
|                                        | 发起单位: 一级部门  | 发起单位: 一级部门                                                                                                    | 沈起单位:一级部门       |                        |                          |                           |
|                                        | Real . mg   | AURA- MITER                                                                                                    |                 |                        |                          |                           |
|                                        |             | 两次布拉                                                                                                    | 再次布拉            |                        |                          |                           |
|                                        |             |                                                                                                    |                 |                        |                          |                           |
|                                        |             |                                                                                                    |                 |                        |                          |                           |
|                                        |             |                                                                                                    |                 |                        | 共 15 張 24億               | /页 ~ ( 1 ) 龍至 1 页         |

#### 图 4.1.8.1-1 发起 BK-查询

发起 BK: 点击界面【发起 BK】按钮进入 BK 界面,输入任务标题、发起人、 发起单位、是否协同、是否可见、BK 原因、按键编号、BK 时间、BK 范围、BK 等级、告警接收、按键概要,界面右上角点击保存,界面返回会显示新建任务, 如下图所示:

| 全部来单          | ۵ | 21:45255      |                      | « » 😒       |
|---------------|---|---------------|----------------------|-------------|
| ③ 应用口户        |   | 发起布控          |                      |             |
| 間 易份标准        |   |               |                      |             |
| C1 \$18852    |   | 布控信息          |                      | 「布拉対象       |
| 6 5442        |   | *任务标题:        | 油油写                  |             |
| 0 \$@10483    |   | • 99纪人:       | 世界后                  |             |
| <b>图 多像布拉</b> | ¥ |               |                      |             |
| 双起布拉          |   | * 发起单位:       | -4.25()              |             |
| 401294(8L     |   | • 是否协问:       | 0808                 |             |
| 2245          |   |               |                      |             |
| (1) 告替订问      |   | • 量否可见:       | ○是○百                 |             |
| ① 我的收藏        |   | • 布拉原因:       | 1940-19              | N/ 工作2014 甲 |
| 名单库直重         |   |               |                      | 司人通利的来      |
|               |   | 室件编号:         | WRS                  |             |
|               |   | • 布拉时间:       | inis/8 (3            |             |
|               |   | • 右控范围:       | 请编号                  |             |
|               |   | • 布拉等级:       | ○ 重遣即加 ○ 服务民生 ○ 總總管控 |             |
|               |   | • 告留條收:       | □ 移动APP/网页 □ 短信      |             |
|               |   | <b>室件根要</b> : | W9037                |             |

图 4.1.8.1-2 发起 BK

### 4.1.8.2 BK 审批

**BK 审批-查询:** 点击进入 BK 审批界面,输入 BK 标题、流程类型、流程状态和流程时间,点击右侧【检索】,界面下侧显示检索结果,如下图所示:

| 全部菜单                      |            | 布拉审批    |            |          |                                       |      |                              |      |      |                   | « » 🔽 |
|---------------------------|------------|---------|------------|----------|---------------------------------------|------|------------------------------|------|------|-------------------|-------|
| ③ 应用门户                    | ^ <b>1</b> | 发起流程: 1 | 10 谢控流程: 0 |          |                                       |      |                              |      |      |                   |       |
| 間 身份校置                    | 1          |         |            |          |                                       |      |                              |      |      |                   |       |
| 口多维和度                     | ~          | 布拉标题:   | 请编写        | 布拉等级: 请法 | ····································· | 请选择  | <ul> <li>満程状态: 消防</li> </ul> | 择 *  |      |                   |       |
| 6 State                   | ^          | 流程时间:   | 请选择        |          |                                       |      |                              |      |      |                   |       |
| @ \$1810463               | ^          |         |            |          |                                       |      |                              |      |      |                   |       |
| ⊕ \$*\$\$\$\$\$\$\$\$\$\$ | *          | 座号      | 布拉标题       | 布拉等极     | 流程开始时间                                | 流程类型 | 发起人                          | 彩起单位 | 流程状态 | 审批人               | 操作    |
| 28.43758                  |            | 1       | 方法         | 查過抓捕     | 2022-03-21 09:38:05                   | 发起流程 | 管理员                          | 一級部门 | 进行中  | 测试                | 详细    |
| 布拉南线                      |            | 2       | 11         | 查過訊牌     | 2022-03-17 00:00:06                   | 发起流程 | 管理员                          | 一级部门 | 进行中  | test              | 3年65  |
| 全部任务                      |            | 3       | test225    | 直過訊牌     | 2022-02-25 14:14:40                   | 发起荒程 | 管理员                          | 一级部门 | 进行中  | zhouyi            | 74.02 |
|                           | ~          | 4       | 布拉五稜通道     | 查過抓捕     | 2022-02-23 15:23:34                   | 发起流程 | 管理员                          | 一級部门 | 已完成  | mjj               | 详细    |
| ~ ~ ~ ~                   |            | 5       | 布拉斯试1      | 查過抓捕     | 2022-01-25 15:14:04                   | 波起流程 | 管理员                          | 一級部门 | 已完成  | wjin              | 详细    |
| • 34213400448             |            | 6       | 车辆布拉       | 查提訊機     | 2022-01-24 14:19:20                   | 发起流程 | 管理员                          | 一级部门 | 已完成  | wjn               | 译码    |
| 名单库查重                     |            | 7       | 测试bk       | 查通师捕     | 2022-01-21 16:23:15                   | 发起荒程 | 管理员                          | 一级部门 | 已完成  | wjn               | 32.00 |
|                           |            | 8       | 這控车辆25555D | 查過抓捕     | 2022-01-12 15:32:36                   | 发起流程 | mjj                          | 一級部门 | 已完成  | 管理员               | 详细    |
|                           |            | 9       | 布拉车辆       | 查道抓捕     | 2022-01-12 15:25:27                   | 发起流程 | mjj                          | 一級部门 | 已完成  | 管理员               | 详情    |
|                           |            | 10      | test1      | 服务民生     | 2022-01-11 15:45:32                   | 发起流程 | 管理员                          | 一级部门 | 已完成  | zhouyi            | 详确    |
|                           |            |         |            |          |                                       |      |                              |      |      |                   |       |
|                           |            |         |            |          |                                       |      |                              |      |      |                   |       |
|                           |            |         |            |          |                                       |      |                              |      |      |                   |       |
|                           |            |         |            |          |                                       |      |                              |      |      |                   |       |
|                           |            |         |            |          |                                       |      |                              |      |      |                   |       |
|                           |            |         |            |          |                                       |      |                              |      |      | # 10.45 2459.05 V |       |
|                           |            |         |            |          |                                       |      |                              |      |      | PR 10 元 24%/风 *   |       |

#### 图 4.1.8.2-1 BK 审批-查询

**BK 审批-详情:**点击进入 BK 审批界面,点击案件右侧【详情】,弹框显示本案件的详情信息,如下图所示

| 9.000M           | œ | 和理由就          |            |           |                                       |           |            |        |      |        | « » 🕏         |
|------------------|---|---------------|------------|-----------|---------------------------------------|-----------|------------|--------|------|--------|---------------|
| @ I&用门户          |   | <b>说起风程</b> 1 | 0 副短期度 0   |           |                                       |           |            |        |      |        |               |
| 12月10日日          |   |               |            |           |                                       |           |            |        |      |        |               |
| Di sPinistali    |   | 布拉斯题:         |            | 布拉等级: 988 | ····································· |           | · 编程状态: 调查 |        |      |        |               |
| 6 99927          |   | 30.0297/01:   |            |           |                                       |           |            |        |      |        |               |
| © PHEROR         |   |               |            |           |                                       |           |            |        |      |        |               |
| Beente           |   | 地号            | 布控纤维       | 6/世界级     | 進程开始對向                                | 論程業型      | 发展入        | 视局单位   | 沈程状态 | 审批人    | Bit           |
| 建超加速             |   |               | 方法         | 直接机场      |                                       | MARINE    | 管理局        |        | 進行中  | 創成     | 3998          |
| To by Hellin     |   |               |            | 预销印刷      | 审批详情                                  |           |            | ×      | 进行中  | iest   | i Wenn        |
| 9.0045.95        |   |               |            | 液组织病      |                                       |           |            | -      | 进行中  | zhouyi | 1年16          |
| 10. 10.000 0.000 |   | 4             | 內拉五樣通道     | 图:由约36    | · 伝程类型: 发起洗程                          |           |            |        | 已来成  | mjj    | 1910 <u>1</u> |
| 0.6450.65        |   |               | 1112 REG.1 | 四倍标3年     | 审批人: 贺试                               |           |            |        | 已完成  | wjn    | SPIN          |
| (m) \$509,808    |   | 6             | 4.销有23     | 医语可测      | 审批状态:进行中                              |           |            |        | 巴纳成  | wjn    | 1410          |
| 出來成會重            |   |               | Rhittok    | 素质红味      | 审批意见:                                 |           |            |        | Bast | wjo    | 3 <b>210</b>  |
|                  |   | 8             | 這拉车輛25555D | 数编织36     | 2022-01-12 15:32:36                   | MARKING   | mji        | 一级部门   | 已来成  | 管理员    | 1010E         |
|                  |   | 9             | 内拉车辆       | 田田田市      |                                       | 20.63.62  | mti        |        | 已完成  | 管理局    | SPIN          |
|                  |   |               |            | 服务代生      | 2022-01-11 15:45:32                   | 2012/07/2 | 管理员        | -62857 | 巴油煤  |        | 1210          |
|                  |   |               |            |           |                                       |           |            |        |      |        |               |

图 4.1.8.2-2 BK 审批-详情

### 4.1.8.3 全部任务

**全部任务:**点击进入全部任务界面,输入任务编号、任务标题、BK等级、任务状态和时间范围,点击右侧【检索】,界面下侧显示检索结果,如下图所示:

| 2259RM 🖸                                                                                                    | 全部任务  |         |        |             |           |         |      | « » 🔽         |
|----------------------------------------------------------------------------------------------------|-------|---------|--------|-------------|-----------|---------|------|---------------|
| © \$2700 \$                                                                                                    |       |         |        |             |           |         |      |               |
| 172 身份核查                                                                                                    | 任务编号: | 请说写 任务委 | 题: 请填写 | 布拉等级: 请选择 、 | 任务状态: 计选择 | ~       |      |               |
| D.≶###82                                                                                                    | 时间范围: | 诸选择     |        |             |           |         |      |               |
| 13 多维拉索 ^                                                                                                    | 19-50 | 任務編号    | 本技術調   | 本控制版        | 任教成态      | 人 56:3K | 发起单位 | (7-818-0.856) |
| @ \$*@##J&### ^</th><th>1</th><th>ff8080817f9bdb04017facbae4</th><th>CE</th><th>服务民生</th><th>已保存</th><th>管理员</th><th>一级部门</th><th>2022-03-21 21:46:43</th></tr><tr><th>● 多维布拉 ~</th><th>2</th><th>ff8080817f9bdb04017faa6669</th><th>11</th><th>查過抓捕</th><th>审核中</th><th>管理员</th><th>一级部门</th><th>2022-03-21 10:55:12</th></tr><tr><th>22.82.1512</th><th>3</th><th>ff8080817f9bdb04017faa1f7a</th><th>方法</th><th>查缀抓捕</th><th>审核中</th><th>管理员</th><th>—级部门</th><th>2022-03-21 09:37:43</th></tr><tr><th>7512748L</th><th>4</th><th>ff8080817f9bdb04017f98aaf5</th><th>111112</th><th>维稳管拉</th><th>已保存</th><th>test</th><th>—级部门</th><th>2022-03-18 00:16:55</th></tr><tr><th>全部任务</th><th>5</th><th>ff8080817f011d65017f2f82e9</th><th>test225</th><th>查缀抓捕</th><th>审核中</th><th>管理员</th><th>一级即门</th><th>2022-02-25 14:13:03</th></tr><tr><th>① 告替订问 ^</th><th>6</th><th>ff8080817f011d65017f25751c</th><th>布拉五棱通道</th><th>直缀抓捕</th><th>布控到期</th><th>管理员</th><th></th><th>2022-02-23 15:21:46</th></tr><tr><th>国 我的收藏 个</th><th>7</th><th>ff8080817e7a972a017e90156</th><th>布拉测试1</th><th>直缀抓捕</th><th>布拉到期</th><th>管理员</th><th>—级制门</th><th>2022-01-25 15:13:47</th></tr><tr><th>名单库查重</th><th>8</th><th>ff8080817e7a972a017e8afdd</th><th>333</th><th>宣環抓捕</th><th>布拉到期</th><th>管理员</th><th>一级部门</th><th>2022-01-24 15:29:58</th></tr><tr><th></th><th>9</th><th>ff8080817e7a972a017e8abc2</th><th>车辆布拉</th><th>查缀抓捕</th><th>布控到期</th><th>管理员</th><th>一级的门</th><th>2022-01-24 14:18:12</th></tr><tr><th></th><th>10</th><th>ff8080817e7a972a017e7bb3d</th><th>測fittbk</th><th>置攝抓捕</th><th>布控到期</th><th>曾理员</th><th>—級部门</th><th>2022-01-21 16:14:49</th></tr><tr><th></th><th>11</th><th>ff8080817e33ac7c017e57a52</th><th>11221</th><th>维稳管拉</th><th>布拉到期</th><th>管理员</th><th>一級部门</th><th>2022-01-14 16:12:26</th></tr><tr><th></th><th>12</th><th>ff8080817e33ac7c017e4d336</th><th>监控车辆25555D</th><th>燈鑽紙構</th><th>布拉到期</th><th>mjj</th><th>一级部门</th><th>2022-01-12 15:32:02</th></tr><tr><th></th><th>13</th><th>ff8080817e33ac7c017e4d2c0c</th><th>布拉车辆</th><th>查鑽抓捕</th><th>布拉到期</th><th>mjj</th><th>一级四门</th><th>2022-01-12 15:23:59</th></tr><tr><th></th><th>14</th><th>ff8080817e33ac7c017e4817c</th><th>test1</th><th>服务民生</th><th>布拉到期</th><th>管理员</th><th>—级部门</th><th>2022-01-11 15:43:45</th></tr><tr><th></th><th>15</th><th>ff8080817e33ac7c017e33ae8</th><th>防御布拉任务一</th><th>维稳管拉</th><th>布拉到期</th><th>管理员</th><th>一级部门</th><th>2022-01-07 16:36:23</th></tr><tr><th></th><th></th><th></th><th></th><th></th><th></th><th></th><th></th><th></th></tr><tr><th></th><th></th><th></th><th></th><th></th><th></th><th></th><th>共 15 条 24条/页 V 🔇</th><th>1 > 跳至 1 页</th></tr></tbody></table> |       |         |        |             |           |         |      |               |

#### 图 4.1.8.3-1 全部任务

### 4.1.9 告警订阅

告警订阅包含我的告警和全部告警功能,如下图所示:

| 全部菜单    |   | 我的告警  |      |        |        |   |
|---------|---|-------|------|--------|--------|---|
| ② 应用门户  | ^ |       |      |        |        |   |
| 园 身份核查  | ^ | 人员告警  | 车辆告警 | wifi告警 | 终端特征告警 |   |
| □ 多维档案  | ^ | 告警时间: | 请选择  |        |        | Ë |
| 島 多维检索  | ^ | 告警地址: | 请填写  |        |        |   |
| ® 多维技战法 | ^ |       |      |        |        |   |
| ◎ 多维布控  | ^ |       |      |        |        |   |
| 🔋 告警订阅  | ~ |       |      |        |        |   |
| 我的告警    |   |       |      |        |        |   |
| 全部告警    |   |       |      |        |        |   |
| → 我的收藏  | ^ |       |      |        |        |   |
| 名单库查重   |   |       |      |        |        |   |

图 4.1.9 告警订阅

### 4.1.9.1 我的告警

点击进入【我的告警】界面,选择不同类型的告警【人员、CL、wifi、终端特征】后输入告警时间、BK 任务、相似度阈值、告警地址、BK 等级,点击右侧 【检索】,界面下侧显示检索结果,如下图所示:

| 全部获用              | Đ  | »»                                                                                                    | k » 🔽 |
|-------------------|----|----------------------------------------------------------------------------------------------------|-------|
| ◎ 应用门户            | ~/ |                                                                                                    |       |
| 電 导份校直            |    | · · · · · · · · · · · · · · · · · · ·                                                                                                    |       |
| □ 多律档案            | ~  | 田田村府: 2014月 10 約2559: crice107207222 例24259: 2014 9-2015 9     田田 9-2015 9     田田 9-2015 9     田 9-2015 9     田田 9-2015 9     田田 9-2015 9     田田 9-2015 9     田田 9-2015 9     田 9-2015 9     田 9-2015 9     田 9-2015 9     田 9-2015 9     田 9-2015 9     田田 9-2015 9     田田 9-2015 9     田田 9-2015 9     田田 9-2015 9     田 9-2015 9     田田 9-2015 9     田 9-2015 9     田 9-2015 9     田 9-2015 9     田 9-2015 9     田 9-2015 9     田 9-2015 9     田 9-2015 9     田 9-2015 9     田 9     田 9-2015 9     田 9-2015 9     田 9     田 9-2015 9     田 9-2015 9     田 9     田 9-2015 9     田 9     田 9-2015 9     田 9     田 9     田 9-2015 9     田 9     田 9 | 9±    |
| B 多维拉索            | ^  | 音響地は: 読泉写 あ絵寺様: 読品用 マ 音響反流: 読品用 マ                                                                                                    |       |
| @ \$#######       | ^  |                                                                                                    |       |
| © <b>≶⊯</b> 7±2   | ^  |                                                                                                    |       |
| <u>۵ א</u> אזופ   | ~  |                                                                                                    |       |
| 我的告答              |    |                                                                                                    |       |
| 全部背管              |    |                                                                                                    |       |
| 17.1980 <b>00</b> | ^  |                                                                                                    |       |
| 名单库查重             |    |                                                                                                    |       |
|                   |    |                                                                                                    |       |
|                   |    |                                                                                                    |       |
|                   |    |                                                                                                    |       |
|                   |    |                                                                                                    |       |
|                   |    |                                                                                                    |       |
|                   |    | 智尤斌问起来                                                                                                    |       |
|                   |    |                                                                                                    |       |
|                   |    |                                                                                                    |       |
|                   |    |                                                                                                    |       |
|                   |    | ● 0 条 24条/页 ∨ く 1 2 瓶室                                                                                                    | 1页    |

图 4.1.9.1-1 我的告警

对已检索出来的数据,可进行导出,界面右侧点击【导出】,选择导出数量 后系统自动导出数据,导出完成后,在界面左下角显示 Excel 文件,如下图所示:

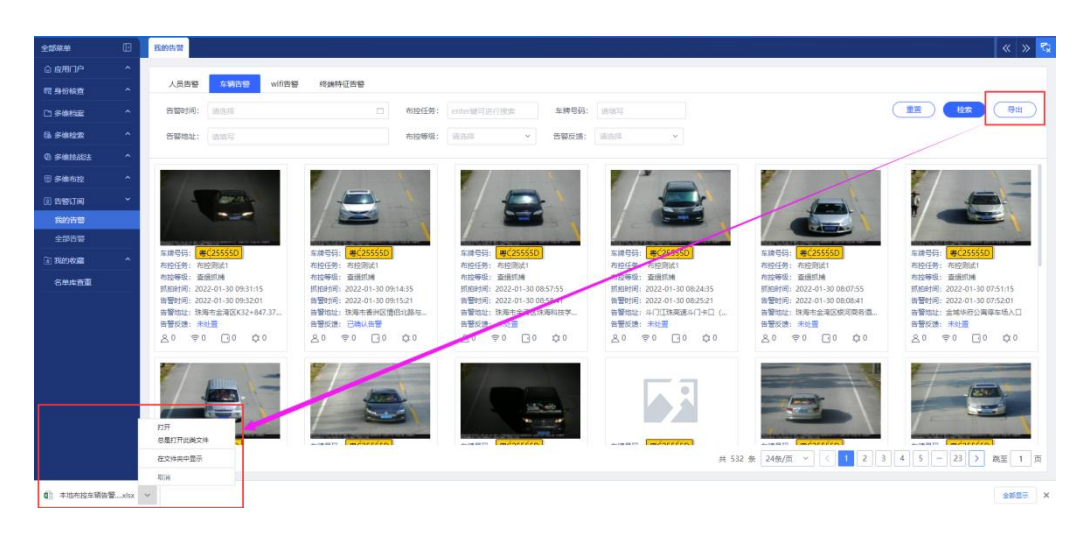

图 4.1.9.1-2 导出数据

### 4.1.9.2 全部告警

点击进入【全部告警】界面,选择不同类型的告警【人员、CL、wifi、终端特征】后输入告警时间、BK任务、相似度阈值、告警地址、BK等级,点击右侧 【检索】,界面下侧显示检索结果,如下图所示:

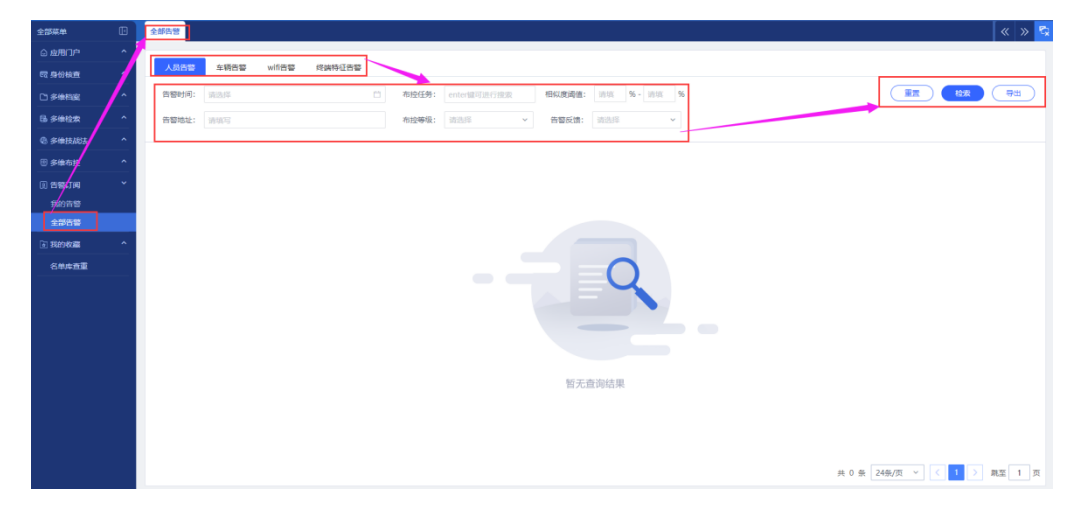

#### 图 4.1.9.2-1 全部告警

对已检索出来的数据,可进行导出,界面右侧点击【导出】,选择导出数量 后系统自动导出数据,导出完成后,在界面左下角显示 Excel 文件,如下图所示:

| 全部基本                                  | ۵      | 全部哲智                                                                                                    |                                                                                                    |                                                                                                    |                                                                                                    |                                                                                                    | « » 😒                                                                                                    |
|---------------------------------------|--------|----------------------------------------------------------------------------------------------------|----------------------------------------------------------------------------------------------------|----------------------------------------------------------------------------------------------------|----------------------------------------------------------------------------------------------------|----------------------------------------------------------------------------------------------------|----------------------------------------------------------------------------------------------------|
| ◎ 应用口户                                | ^      |                                                                                                    |                                                                                                    |                                                                                                    |                                                                                                    |                                                                                                    |                                                                                                    |
| R 9067                                | ^      | 人员告誓 车辆告答 wiff告号                                                                                                    | 8 终端特征舌警                                                                                                    |                                                                                                    |                                                                                                    |                                                                                                    |                                                                                                    |
| 白多体和症                                 | ^      | 告誓时间: 第55年                                                                                                    | □ 布拉任务:                                                                                                    | enter頓可进行搜索 车牌号码:                                                                                                    | 36.00.02                                                                                                    |                                                                                                    |                                                                                                    |
| 66 5101270                            | ^      | 音響地址: 1000万                                                                                                    | 布拉等级:                                                                                                    | ·····································                                                                                                    | * Piteni                                                                                                    |                                                                                                    |                                                                                                    |
| © \$######                            | ^      |                                                                                                    |                                                                                                    |                                                                                                    |                                                                                                    |                                                                                                    |                                                                                                    |
| 🗄 多维布拉                                | ^      |                                                                                                    |                                                                                                    |                                                                                                    |                                                                                                    |                                                                                                    |                                                                                                    |
| (i) 2597(8)                           | *      | / and and                                                                                                    |                                                                                                    |                                                                                                    |                                                                                                    | 1000                                                                                                    |                                                                                                    |
| 我的背管                                  |        |                                                                                                    |                                                                                                    |                                                                                                    | 1                                                                                                    |                                                                                                    |                                                                                                    |
| 1975 B                                |        | た日日日· #C25555D                                                                                                    | 本語目示: 本(255550)                                                                                                    | 本語見示: (#C25555D)                                                                                                    | THEFT ROLLING                                                                                                    | 本律問題· #(255550)                                                                                                    | THE #C255550                                                                                                    |
| 1000000000000000000000000000000000000 | ^      | 布拉任务: 布拉测试1                                                                                                    | 布控任务: 布拉测试1                                                                                                    | 布拉任务: 布拉测试1                                                                                                    | 布拉任务, 布拉别试1                                                                                                    | 布拉任务: 布拉别试1                                                                                                    | 布拉任务:布拉则试1                                                                                                    |
| 名单声查重                                 |        | 10日99年、第23200<br>第1日時間:2022-01-30 09:31:15<br>第125日:2022-01-30 09:32:01<br>音響改址:注海市主演区K32+847:37<br>音響反映:未好重<br>各 0 | 1911年4月、2022-01-30 09:14:35<br>情報时间: 2022-01-30 09:15:21<br>音響地址: 陸海市香州回復担日語与<br>音響反測: 己時从音響<br>会 0. 令 0 3 0 0 0 0 | 1015年4月、2022-01-30 085755<br>開墾时间: 2022-01-30 085755<br>開墾时间: 2022-01-30 085841<br>岩蟹时间: 2022-01-30 085841<br>岩蟹时间: 2022-01-30 085841<br>岩蟹市道: 計測手会のな原導料技学。<br>岩蟹() 学り () 0 () 0 | 第日時間:2022-01-30 08:24:35<br>第日時間:2022-01-30 08:24:35<br>著智时間:2022-01-30 08:25:21<br>著智时間:2022-01-30 08:25:21<br>著智时間:2022-01-30 08:25:21<br>著智时間:2022-01-30 08:25:21<br>著智时間:2022-01-30 08:24:35<br>著智时間:2022-01-30 08:24:35<br>著智时間:2022-01-30 08:24:35<br>著智时間:2022-01-30 08:24:35<br>著智时間:2022-01-30 08:24:35<br>著智时間:2022-01-30 08:24:35<br>著智时間:2022-01-30 08:24:35<br>著智时間:2022-01-30 08:24:35<br>著智时間:2022-01-30 08:24:35<br>著智时間:2022-01-30 08:25:21<br>著智时間:2022-01-30 08:25:21<br>著智时間:2022-01-30 08:25:21<br>著智时間:2022-01-30 08:25:21<br>著智时間:2022-01-30 08:25:21<br>著智时間:2022-01-30 08:25:21 | 10日19日、2022-01-30 08:07:55<br>新聞时间: 2022-01-30 08:08:41<br>皆聞时间: 2022-01-30 08:08:41<br>皆聞时起: 25場市主楽区原河県考慮<br>皆習玩波: 米処置<br>条 0 令 0 3 0 0 0 0 0 0 | (1)日本、単語1000<br>第1日前号:2022-01-30 07:51:15<br>皆警讨局:2022-01-30 07:52:01<br>音響防は:会球球防公場停车场入口<br>音響反後:非处量<br>各0 零0 30 0 0 0 0 |
|                                       | -      | <b>死</b> 成初月<br>帝島27月夜湖文は<br>留厚<br>在文は未中語示                                                                          |                                                                                                    |                                                                                                    | F 532                                                                                                    | € 248/2 × < 1 2 3                                                                                                    | 4 5 - 23 > RE 1 R                                                                                                    |
|                                       |        | Ria                                                                                                    |                                                                                                    |                                                                                                    |                                                                                                    |                                                                                                    |                                                                                                    |
| (1) 本地布拉车辆                            | 告誓xisx | ×.                                                                                                    |                                                                                                    |                                                                                                    |                                                                                                    |                                                                                                    | 全部型示 X                                                                                                    |

图 4.1.9.2-2 导出数据

### 4.1.10 我的收藏

我的收藏包含收藏记录和离线文件功能,如下图所示:

| 全部菜单            |   | 收藏记录           |       |
|-----------------|---|----------------|-------|
| ② 应用门户          | ^ |                |       |
| 园 身份核查          | ^ | 抓拍时间段: 请选择     | 类型: 🤇 |
| □ 多维档案          | ^ | <b>序号 文件名称</b> | 类型    |
| 島 多 <u>维</u> 检索 | ^ |                |       |
| @ 多维技战法         | ^ |                |       |
| · 多维布控          | ^ |                |       |
| ② 告警订阅          | ^ |                |       |
| ③ 我的收藏          | ~ |                |       |
| 收藏记录            |   |                |       |
| 离线文件            |   |                |       |
| 名单库查重           |   |                |       |

图 4.1.10-1 我的收藏

### 4.1.10.1 收藏记录

点击进入【收藏记录】界面,选择抓拍时间段、类型和文件名称,点击右侧 【检索】,界面下侧显示检索结果,如下图所示:

| 全部菜单                  | Ð          | 收藏记录       |                                       |                             |                     |                     | « » <sup>с</sup> |
|-----------------------|------------|------------|---------------------------------------|-----------------------------|---------------------|---------------------|------------------|
|                       | ^ <b>/</b> |            |                                       |                             |                     |                     |                  |
| 間 身份核直                |            | 抓拍时间段: 请选择 | ÷ Ö                                   | <u> 类型:</u> () 人腔检索 () 车锅检索 | 文件名称: 输入关键字 ·       |                     |                  |
| 口多地相应                 | ^          | 座号         | 文件名称                                  | 类型                          | 抓迫时间                | 收藏时间                | 操作               |
| 防多维检索                 | ^          | □ 1        | 440402410000013401_2022/01/1215:19:38 | 车辆险索                        | 2022-01-12 14:35:20 | 2022-01-12 15:19:47 | 详情 删除            |
| @ \$1812303           | ^          |            |                                       |                             |                     |                     |                  |
| @ <del>\$18.751</del> | ^          |            |                                       |                             |                     |                     |                  |
| () # <b>2</b> /10     | ^          |            |                                       |                             |                     |                     |                  |
| D 37404000            | •          |            |                                       |                             |                     |                     |                  |
| <b>你能记录</b>           |            |            |                                       |                             |                     |                     |                  |
| 离线文件                  |            |            |                                       |                             |                     |                     |                  |
| 名单库查重                 | _          |            |                                       |                             |                     |                     |                  |
|                       |            |            |                                       |                             |                     |                     |                  |
|                       |            |            |                                       |                             |                     |                     |                  |
|                       |            |            |                                       |                             |                     |                     |                  |
|                       |            |            |                                       |                             |                     |                     |                  |
|                       |            |            |                                       |                             |                     |                     |                  |
|                       |            |            |                                       |                             |                     |                     |                  |
|                       |            |            |                                       |                             |                     |                     |                  |
|                       |            |            |                                       |                             |                     |                     |                  |
|                       |            |            |                                       |                             |                     | 共 1 条 24条/3         | 页 ~ ( 1 ) 親至 1 页 |
|                       |            |            |                                       |                             |                     |                     |                  |

#### 图 4.1.10.1-1 收藏记录

对搜索出来的文件,可以进行单个删除,批量删除,详情查询等操作;

### 4.1.10.2 离线文件

点击进入【离线】界面,选择时间范围、文件名称,点击右侧【检索】,界 面下侧显示检索结果,如下图所示:

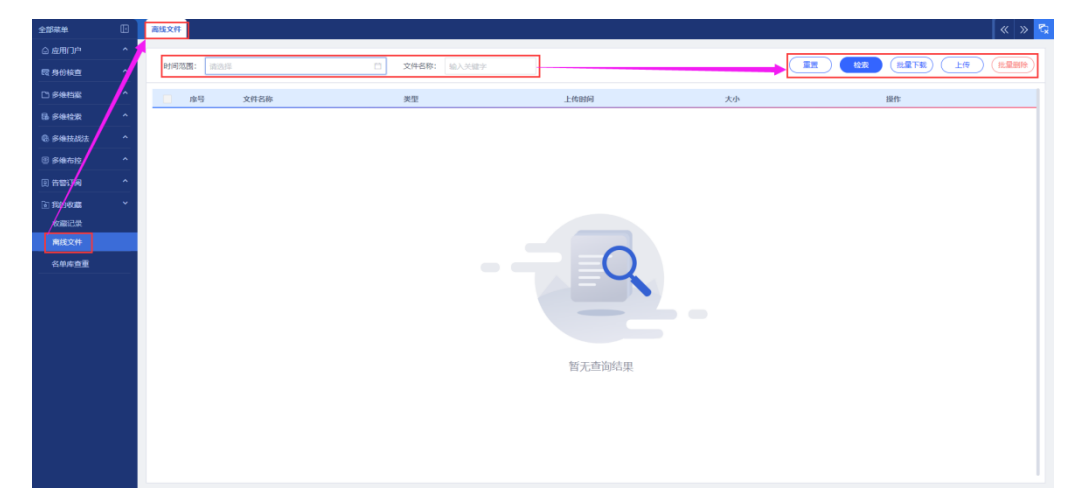

图 4.1.10.2-1 离线文件

对搜索出来的文件,可以进行单个删除,批量删除,详情查询等操作;

可在此界面上传问价到系统,点击【上传】,在弹框输入文件名字,【点击上 传文件】在文件路径加载文件后上传,如下图所示:

| 全部原单         | Ð | 4 × 5                           |
|--------------|---|---------------------------------|
| ◎ 应用门户       |   |                                 |
| 12 身份核查      |   |                                 |
| C) 多维档案      |   | - 第号 文明名称 天王 上前回時 入小 <u>5</u> 年 |
| B 多维检索       |   |                                 |
| © \$48124832 |   |                                 |
| ⑧ 序维布拉       |   |                                 |
|              |   |                                 |
| 10 我的收藏      |   | 1924                            |
| \$5863       |   |                                 |
| 南线文件         |   | 3.14688: 1                      |
| 名单库查里        |   | LH2/H: (0.0.1.4/27)             |
|              |   |                                 |
|              |   |                                 |
|              |   |                                 |
|              |   |                                 |
|              |   |                                 |
|              |   |                                 |
|              |   |                                 |
|              |   |                                 |

图 4.1.10.2-2 上传文件

### 5 故障分析与排除

| 序号 | 故障现象 | 原因分析 | 排查/解决方法 |
|----|------|------|---------|
| 1  |      |      |         |
| 2  |      |      |         |
| 3  |      |      |         |
| 4  |      |      |         |
| 5  |      |      |         |

### 6 附件

/

### 7 售后服务

高新兴科技集团股份有限公司追求卓越的产品,会对公司的任何产品做出 更改,更改产品可能与本用户手册略有不同,恕不另行通知,请关注我们网站的 最新信息! 地址: 广州市黄埔区科学城开创大道 2819 号

邮编: 510530

- 电话总机: (020) 32068888
- 传真: (020) 32032888
- 网址: www.gosuncn.com